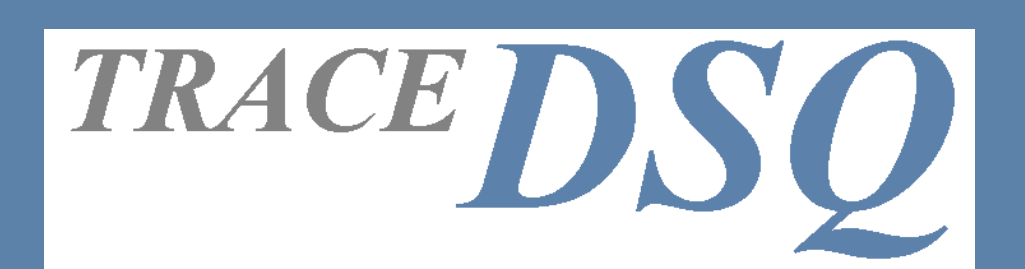

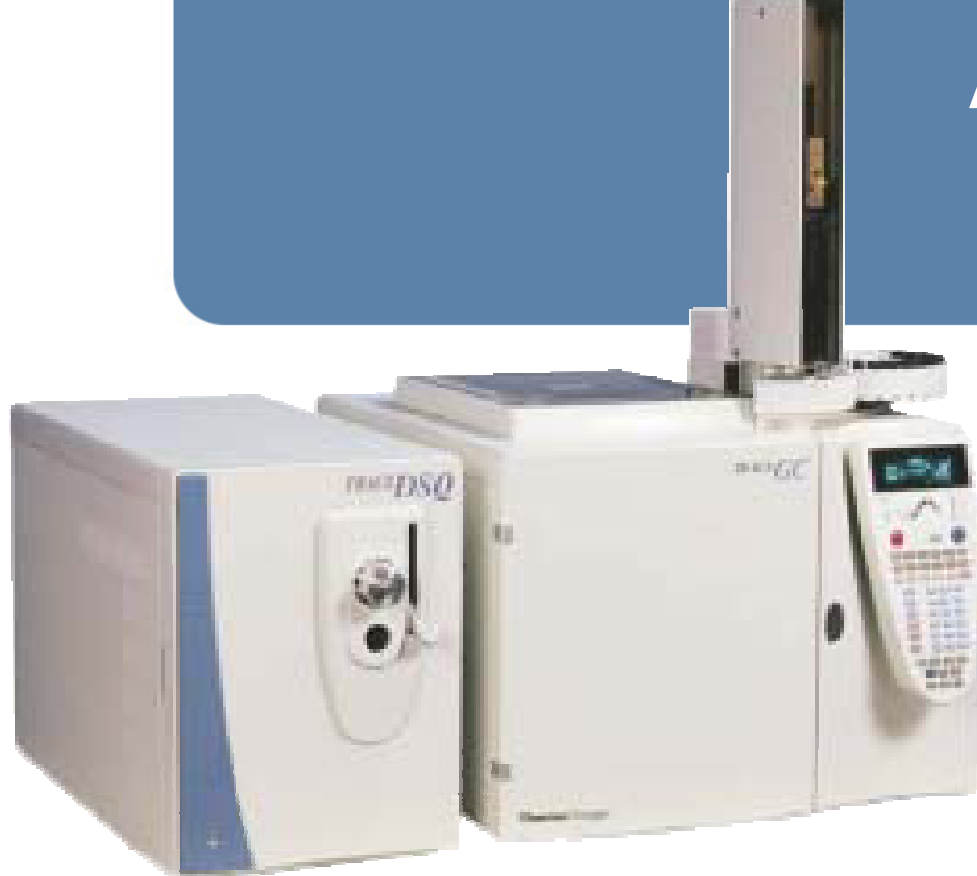

### Automatic Tune

#### Don Clay DSQ Product Support

**March 2007** 

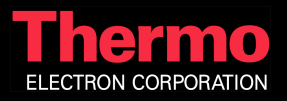

#### Automatic Tune Tune and Calibration Selection

| Automatic Tune                                                                                                    | ×                         |
|----------------------------------------------------------------------------------------------------|---------------------------|
| Calibration<br>RF Frequency Calibration<br>Detector Gain Calibration<br>Resolution Calibration<br>Positive Ions Negative Ions<br>Mass Calibration | OK<br>Cancel              |
| Tune<br>Full Automatic Tune<br>Optimal Sensitivity<br>Classical Ion Ratios<br>Maintenance (Uses Current Tune File)                                |                           |
| <ul> <li>Leak Check</li> <li>Close Tune when Automatic Tune successfully</li> <li>Print tune report automatically</li> </ul>                      | y finished<br>Advanced >> |

- Select Full Auto Tune to tune the instrument and generate a new autotune tune file. Full Auto Tune forces the RF frequency calibration to run when selected and does not tune the instrument if only RF Frequency is selected
- Maintenance Auto Tune allows generation of a report with the user's tune file and only changes the RF if the calibration is selected and the Detected RF is low.

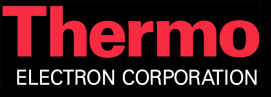

# Advanced Calibration and Autotune Menu

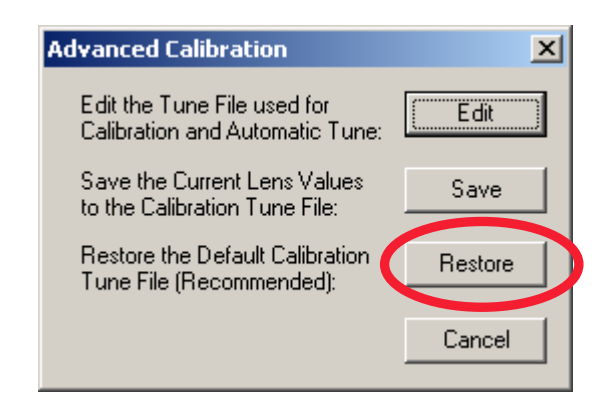

For some applications, setting the Prefilter offset value to 0 helps with low mass intensity, but may cause difficulty in passing Detector Gain.

You can use the Restore button to reset these values if source cleaning does not restore intensities.

Always check this in field visits for these kind of problem calls.

The Advanced button on the Tune menu allows customer modification of the default values Calibration and Autotune routines use.

The Restore button resets these values back to the factory default values.

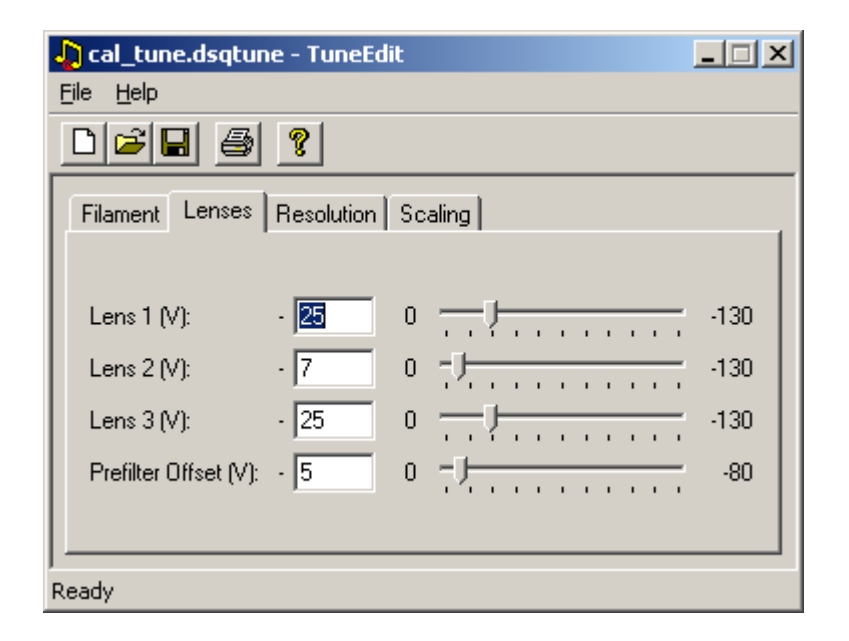

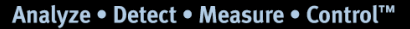

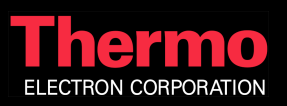

#### RF Frequency Calibration Measure Detected RF versus Frequency – Coarse

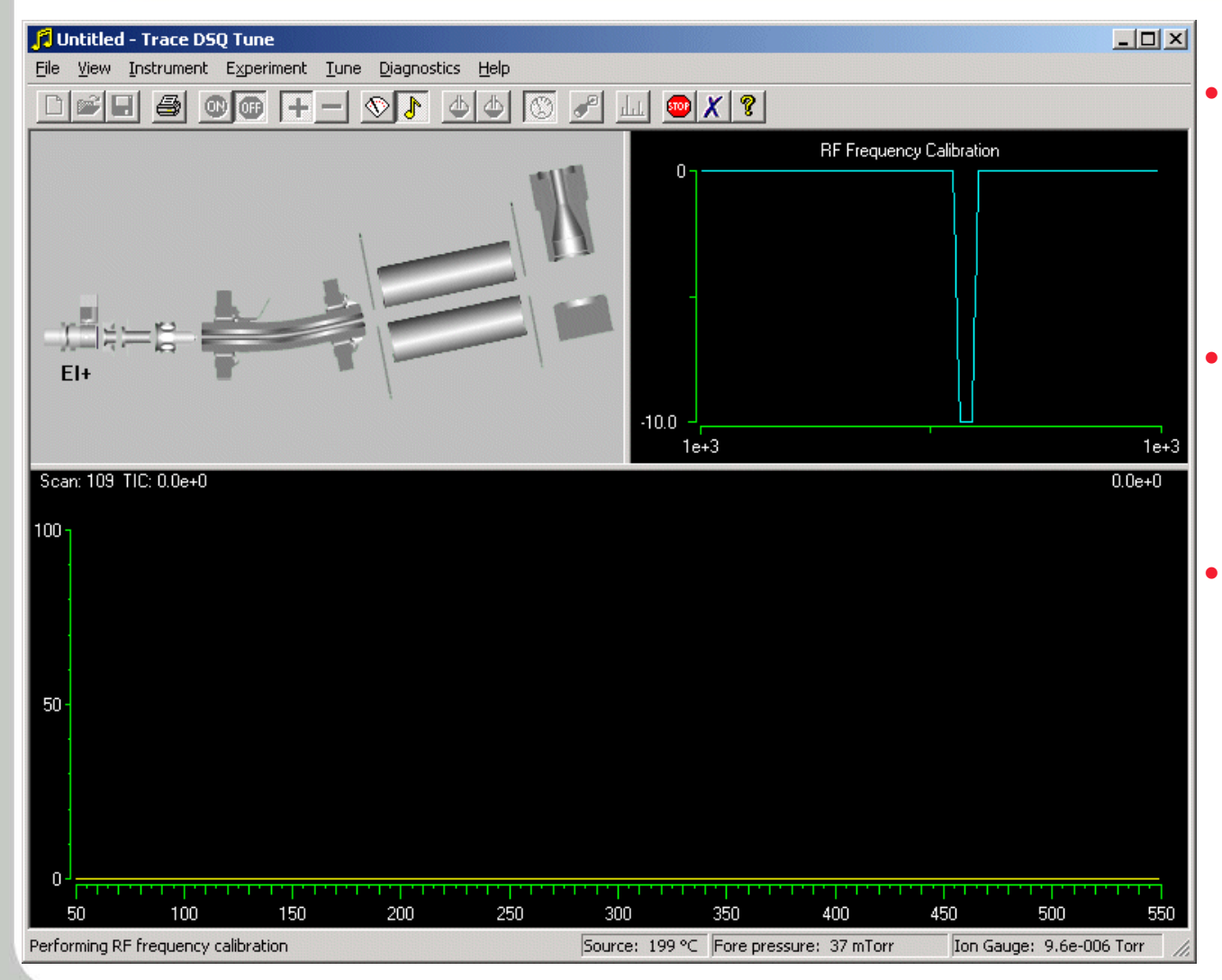

- Measure Detected RF at amplitude for maximum mass over a wide frequency range
- Discard all data
   points for which the
   RF generator
   reports SWR fail.
- The optimum frequency has detected RF closest to –10V

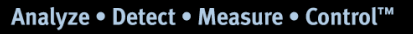

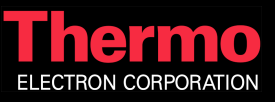

#### RF Frequency Calibration Measure Detected RF versus Frequency – Coarse

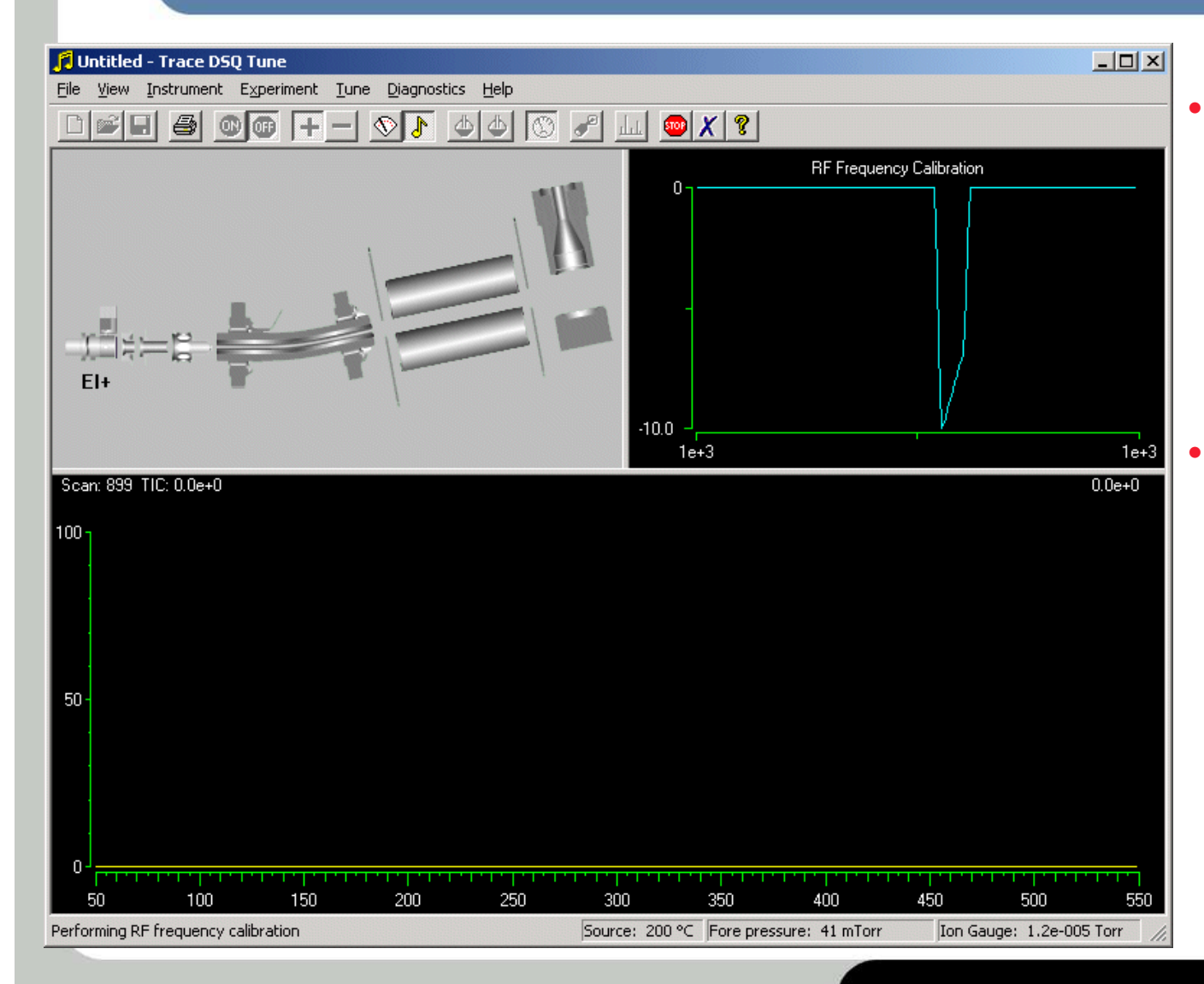

Decrease amplitude for coarse frequency calibration until detected RF is not saturated at -10 V

Keep frequency and amplitude for calibration over narrow range (fine)

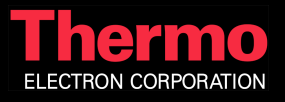

#### RF Frequency Calibration Measure Detected RF versus Frequency – Fine

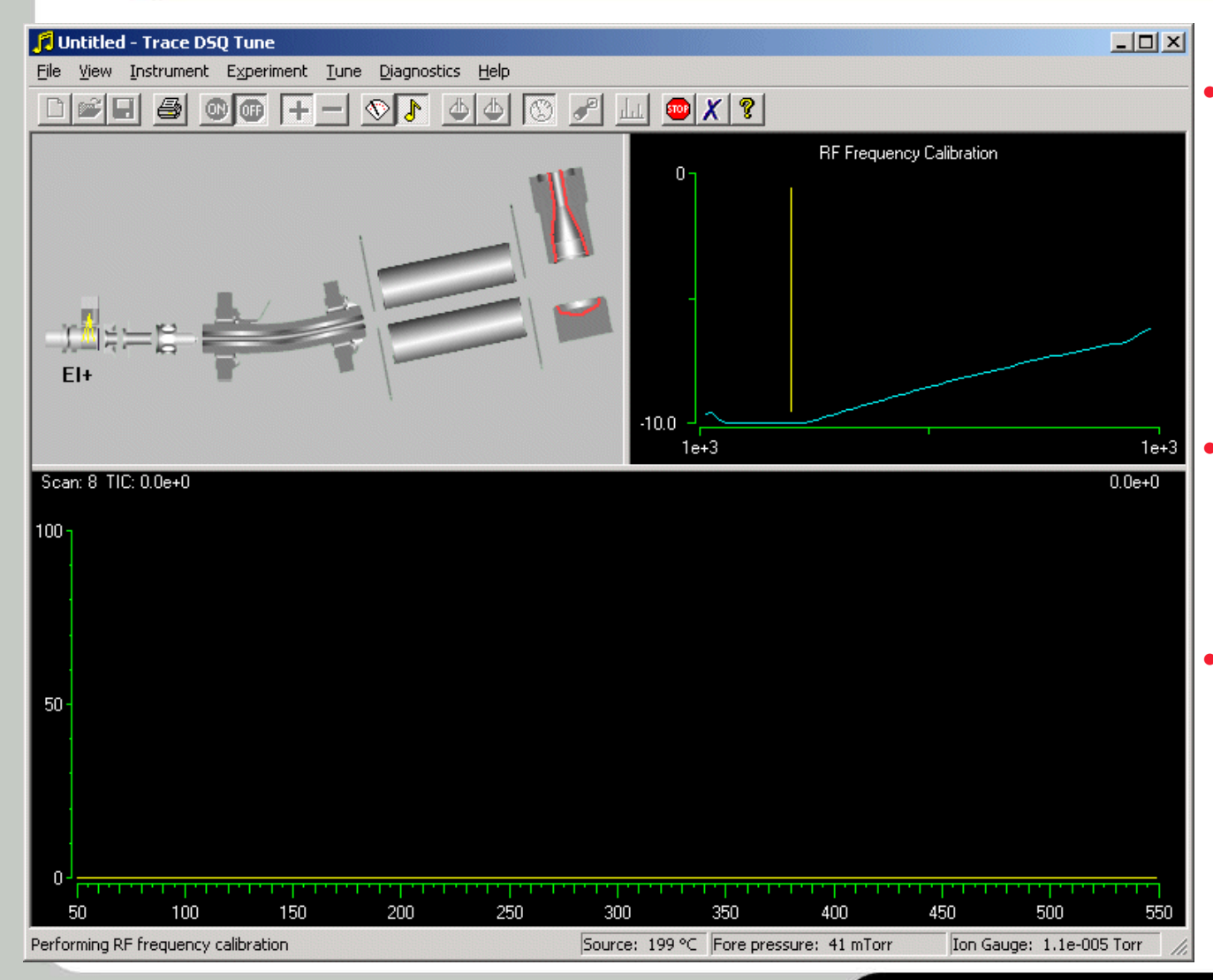

Measure at amplitude and frequency from coarse calibration over a narrow frequency range (fine)

- Decrease amplitude until detected RF is not saturated at –10 V
- Keep frequency and amplitude for next fine check

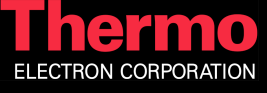

#### RF Frequency Calibration Measure Detected RF versus Frequency – Fine

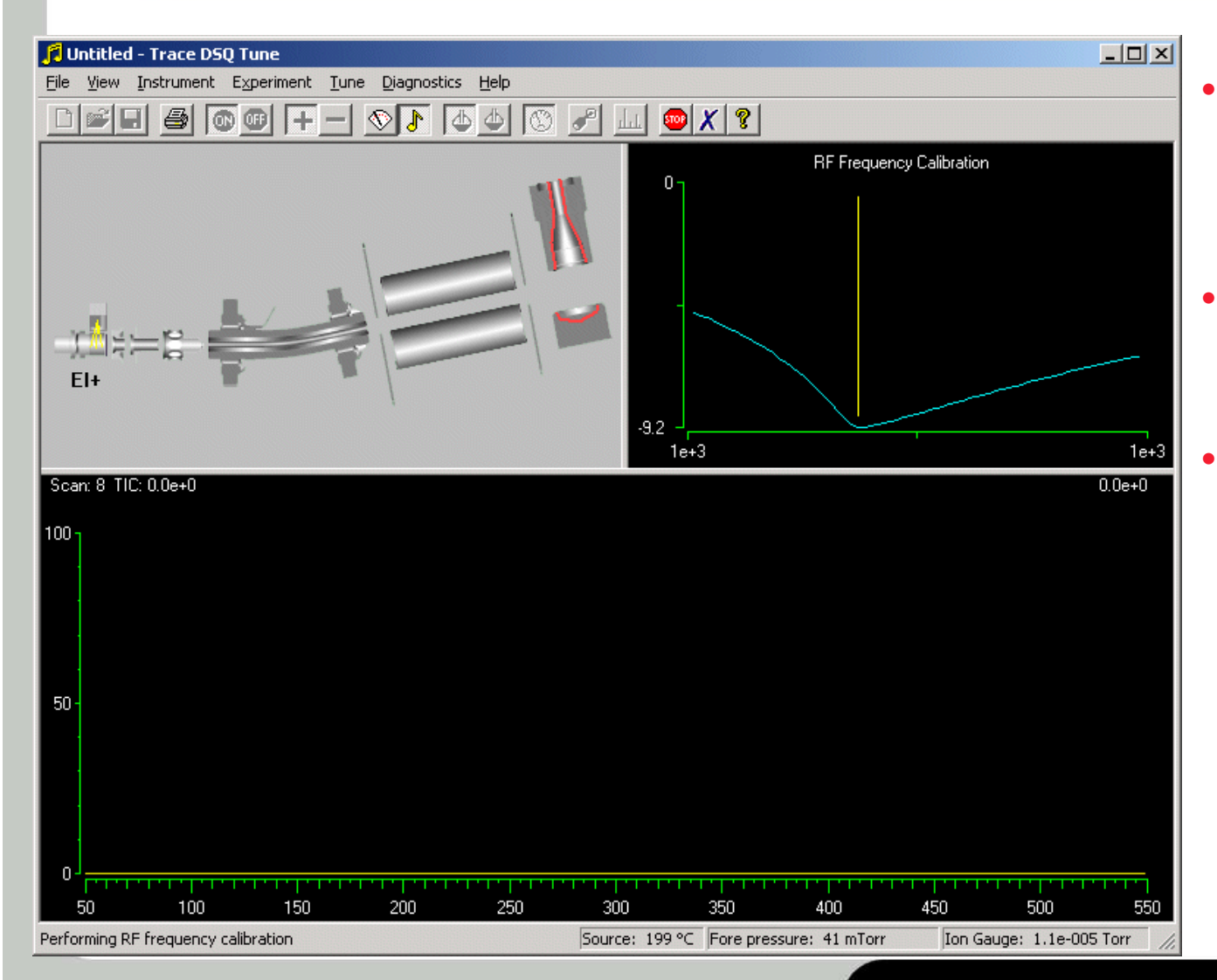

- Repeat coarse and fine calibrations and report the average value
- Fail if optimum is not found at 1100 +/- 50 kHz
- Fail calibration if the difference between any two frequencies is

> 0.5 kHz

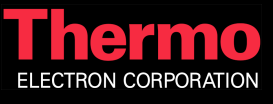

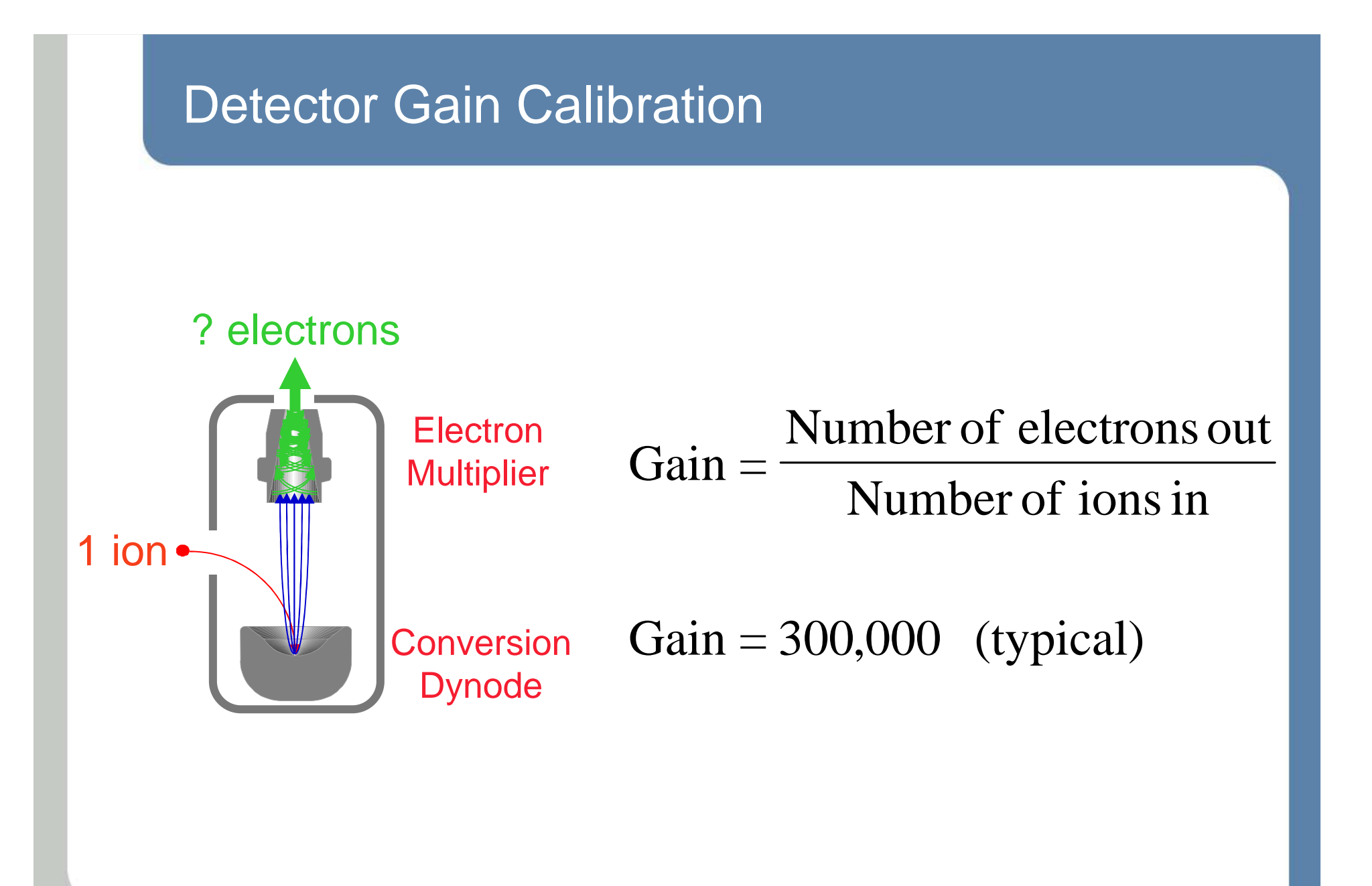

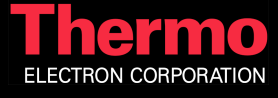

#### Detector Gain Calibration Find Initial Multiplier Setting

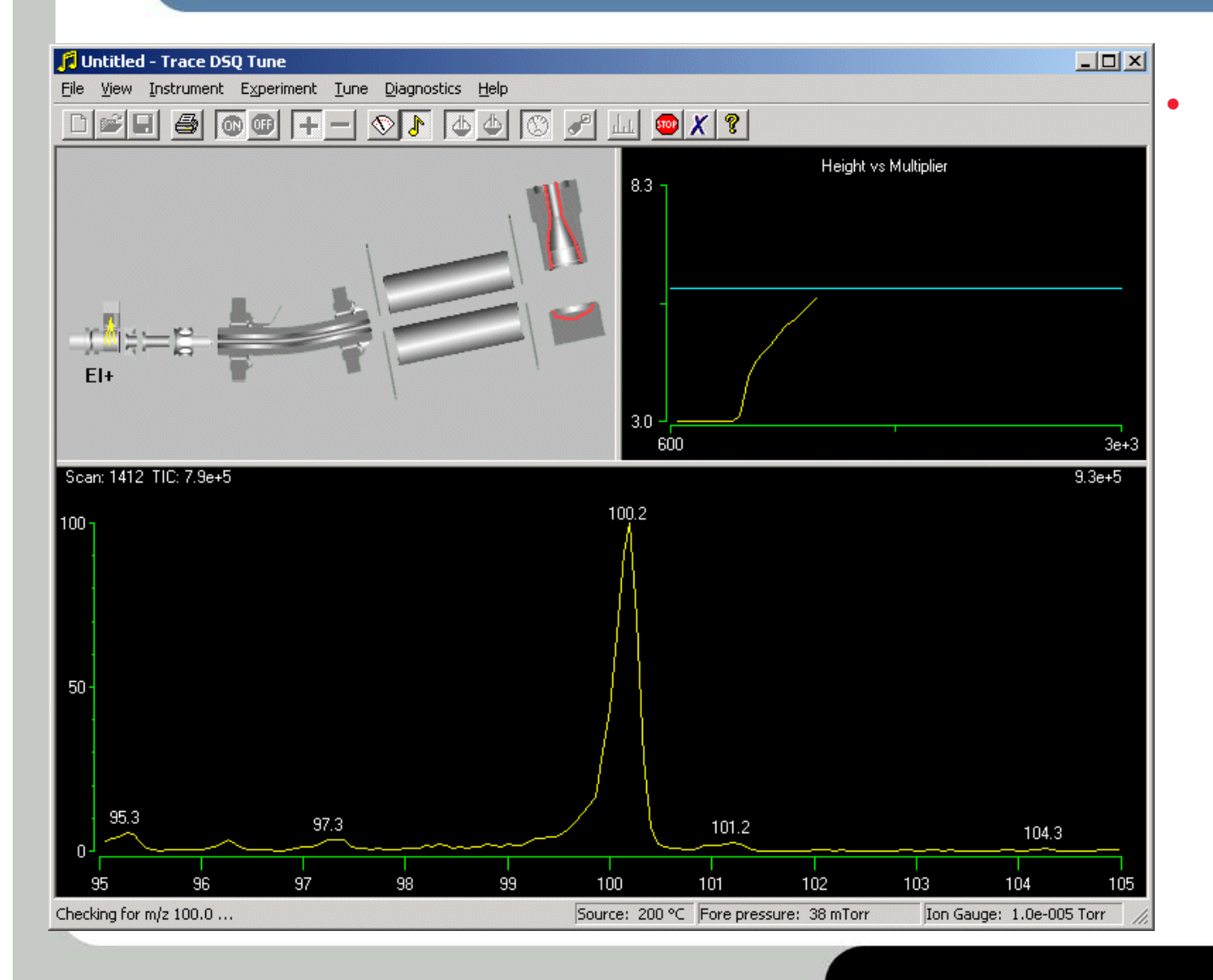

Multiplier voltage is increased until m/z 100 reaches the desired intensity

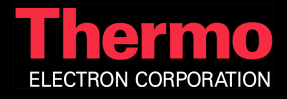

#### Detector Gain Calibration Adjust Ion Offset

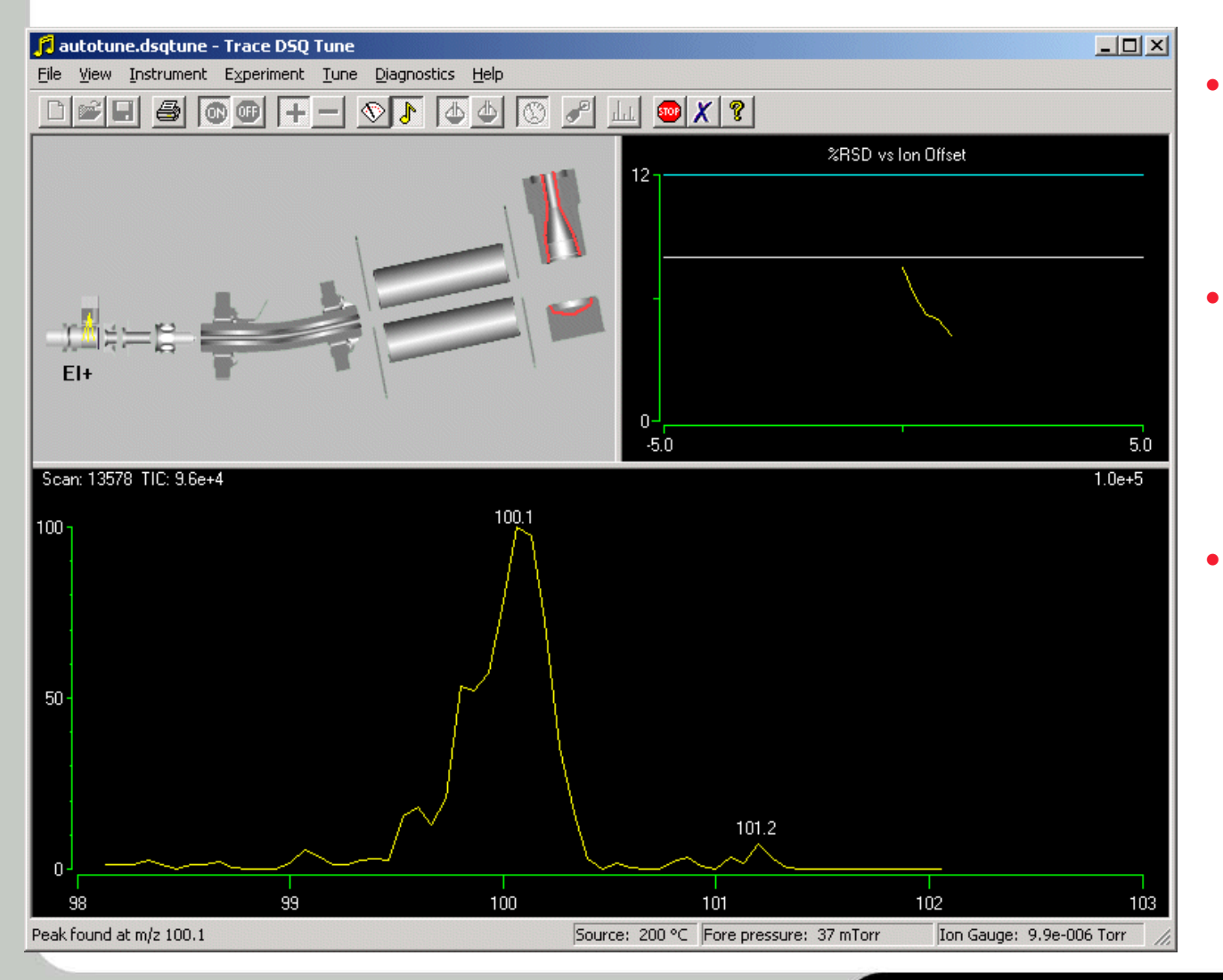

- lon offset is adjusted so the desired ion flux is achieved
- It must be a low enough signal so we can accurately measure the number of ions
- How do we calculate the number of ions?

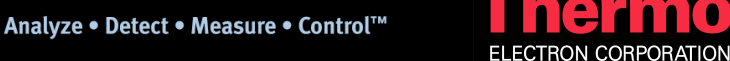

#### Detector Gain Calibration Calculating the Number of Ions

## Detecting an ion produced from a molecule in the ion source is a random,

 Therefore, Poisson statistics governs the measurement

discrete event

 Poisson says the precision is related to the number of ions

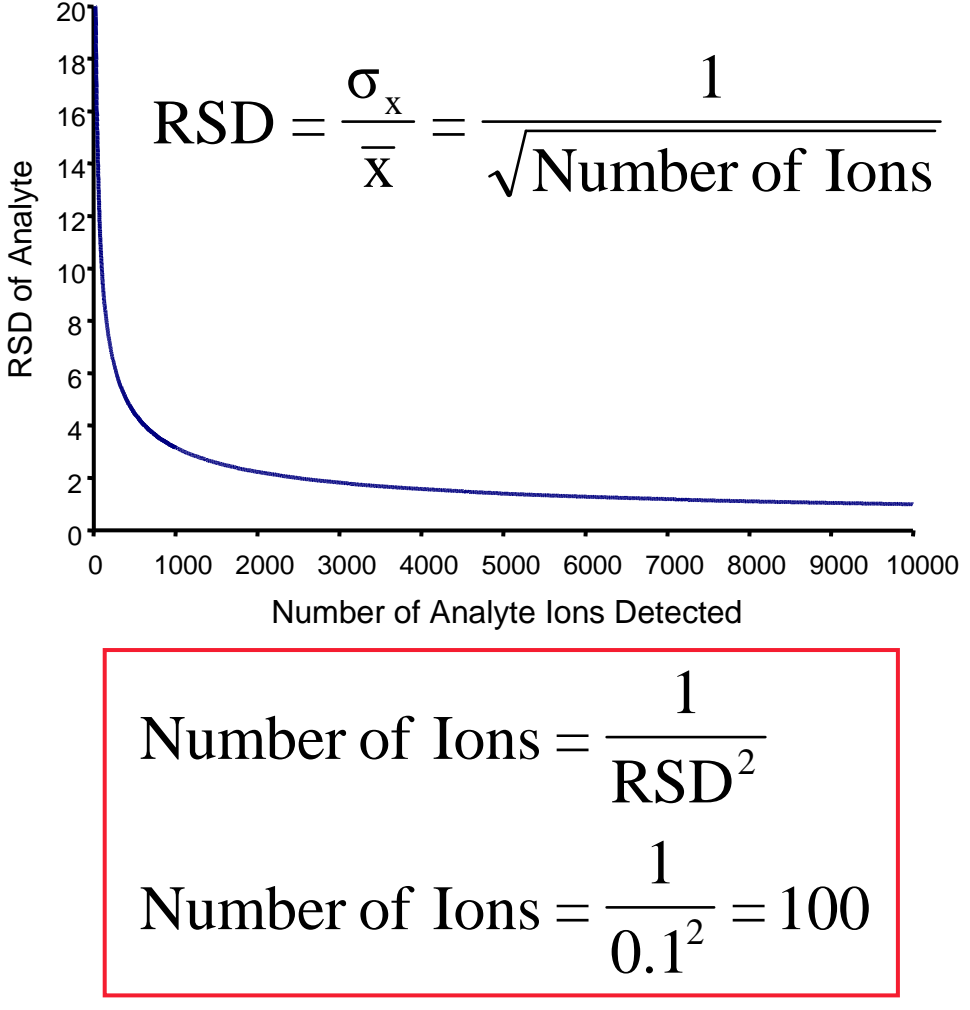

Fies, W.J. Int. J. Mass Spectrom. Ion Processes 1988, 82, 111-129

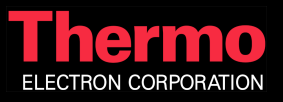

#### Detector Gain Calibration Measure Area & RSD for Each Multiplier Voltage

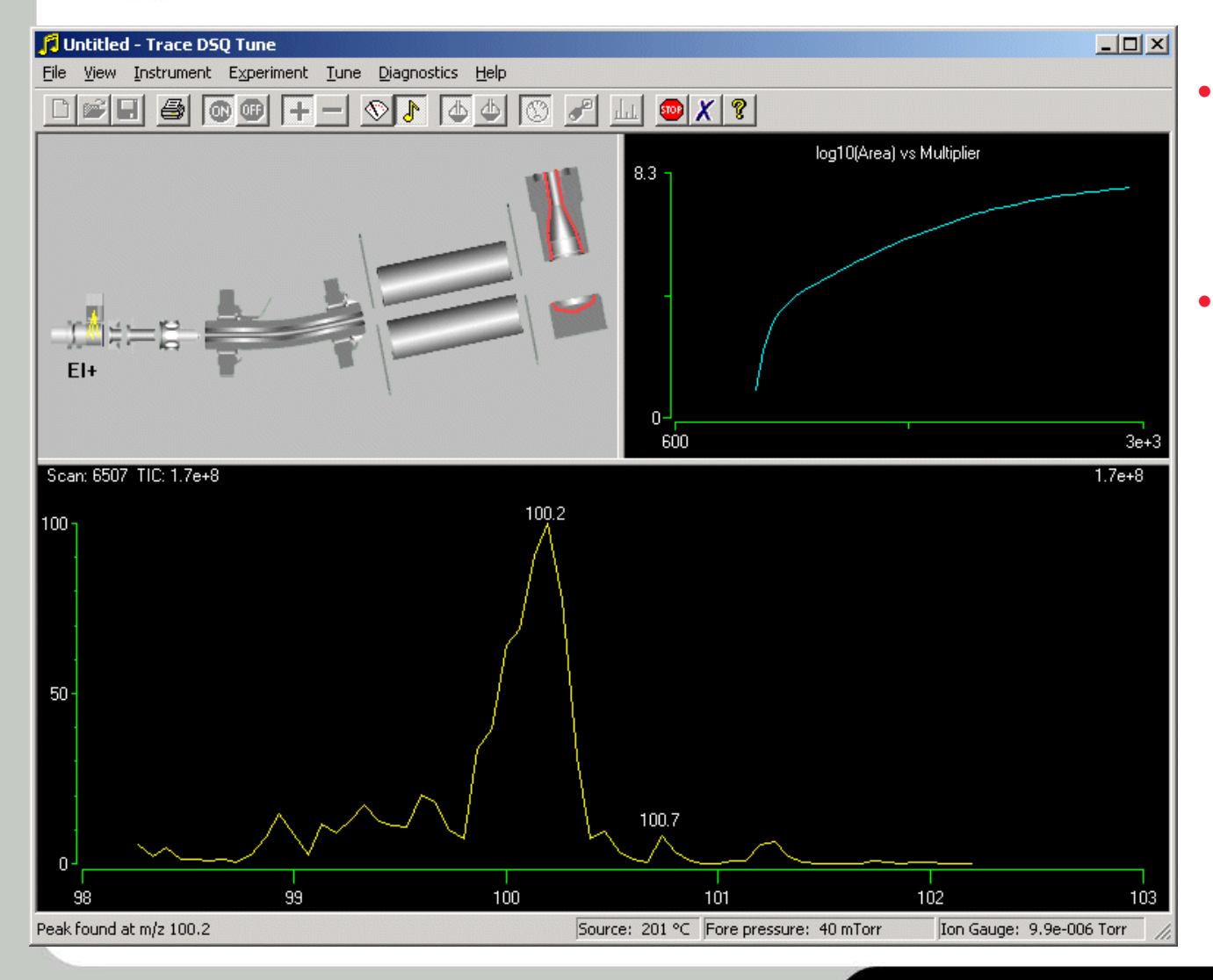

- Once we know the area & RSD, we can calculate the gain
- The gain at different multiplier voltages is stored in the calibration

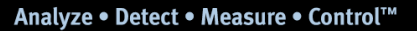

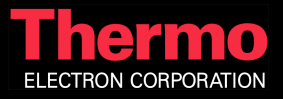

#### Detector Gain Calibration Plot Result of Gain vs Multiplier Voltage

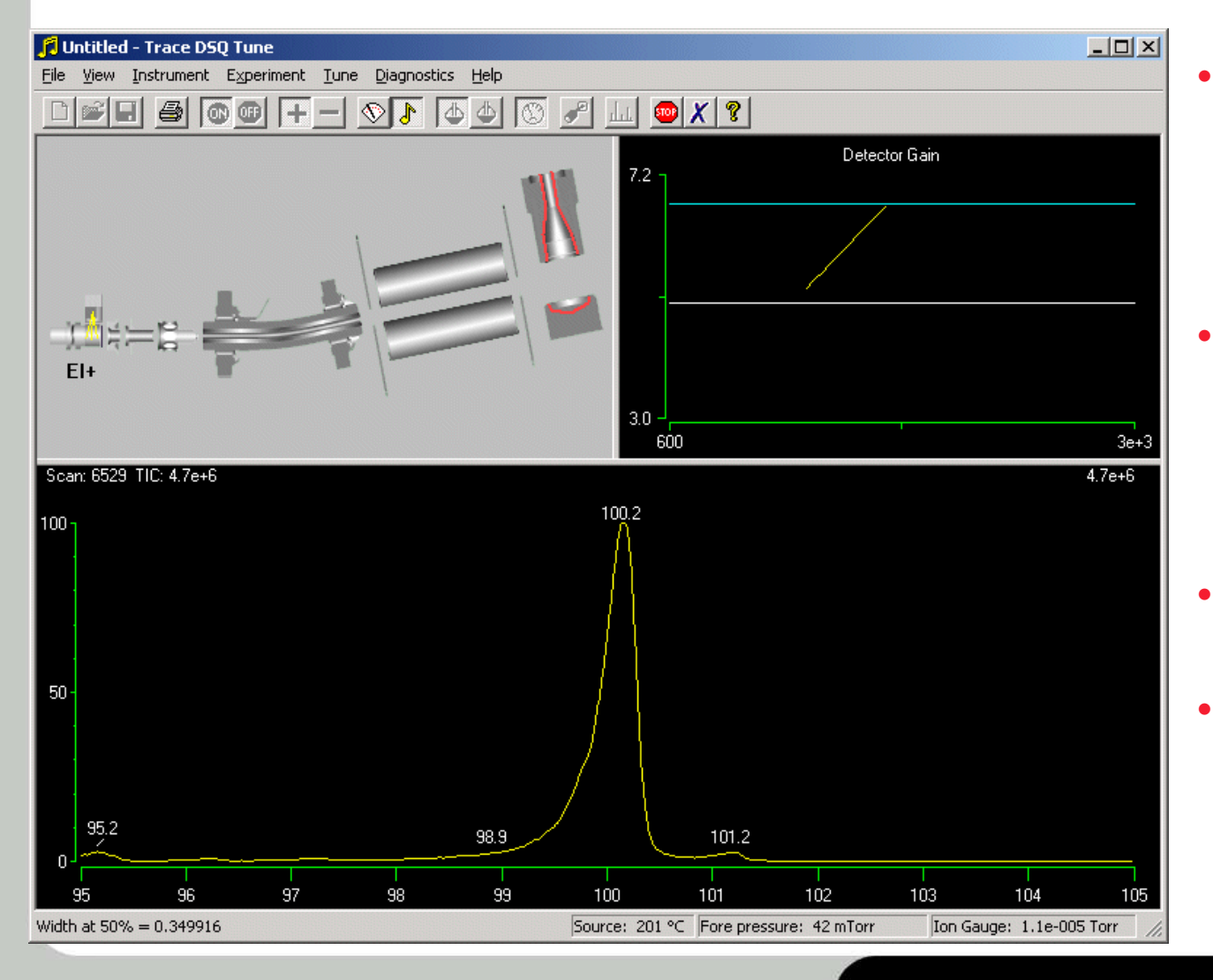

- Results of calibration are plotted. Horizontal lines represent 3x10<sup>5</sup> and 5x10<sup>6</sup>
- This allows you to easily change the gain in your methods from 1x10<sup>4</sup> to 5x10<sup>6</sup>
- Recommended gain is 3x10<sup>5</sup>
- Also shown is mass check for next calibration

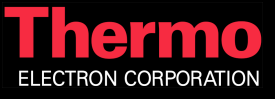

# Mathieu Parameters

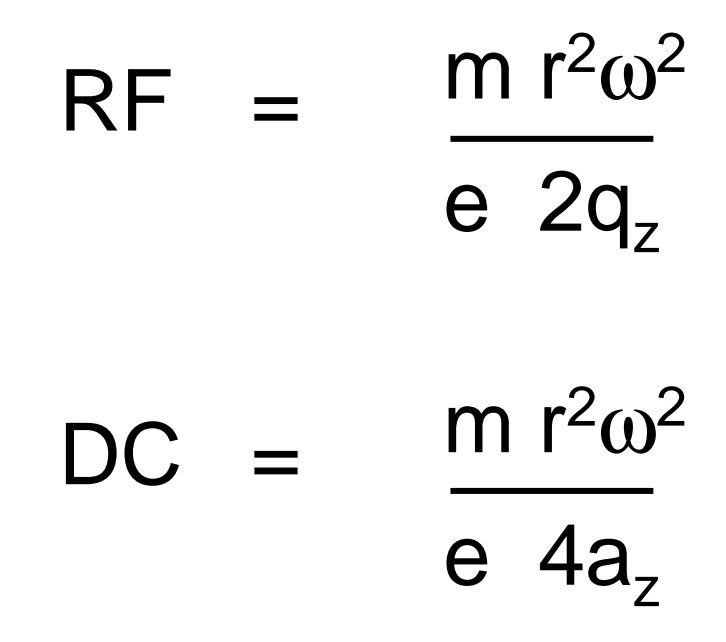

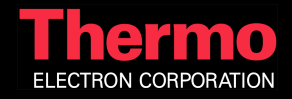

#### Resolution Calibration DC RF Scan Line

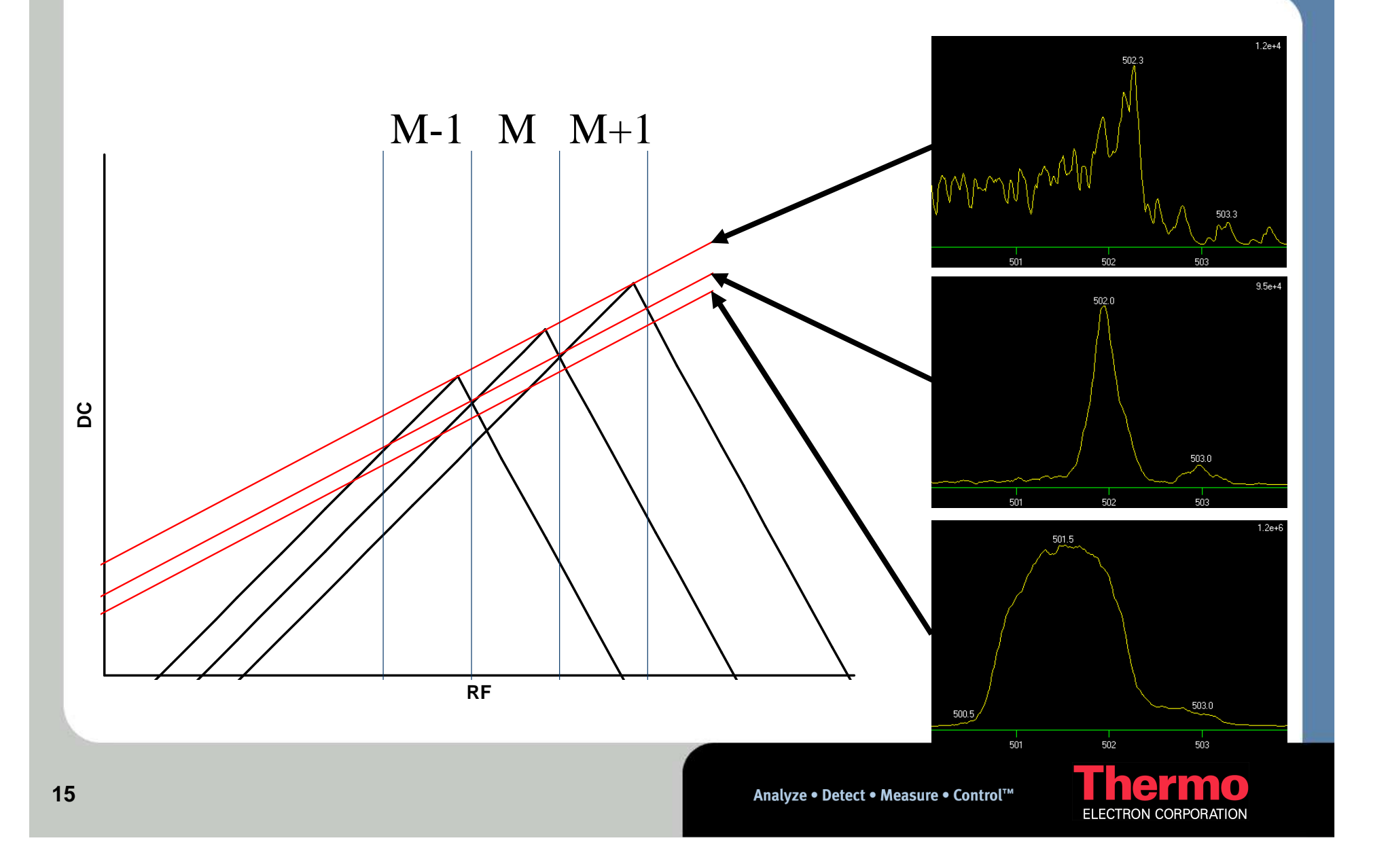

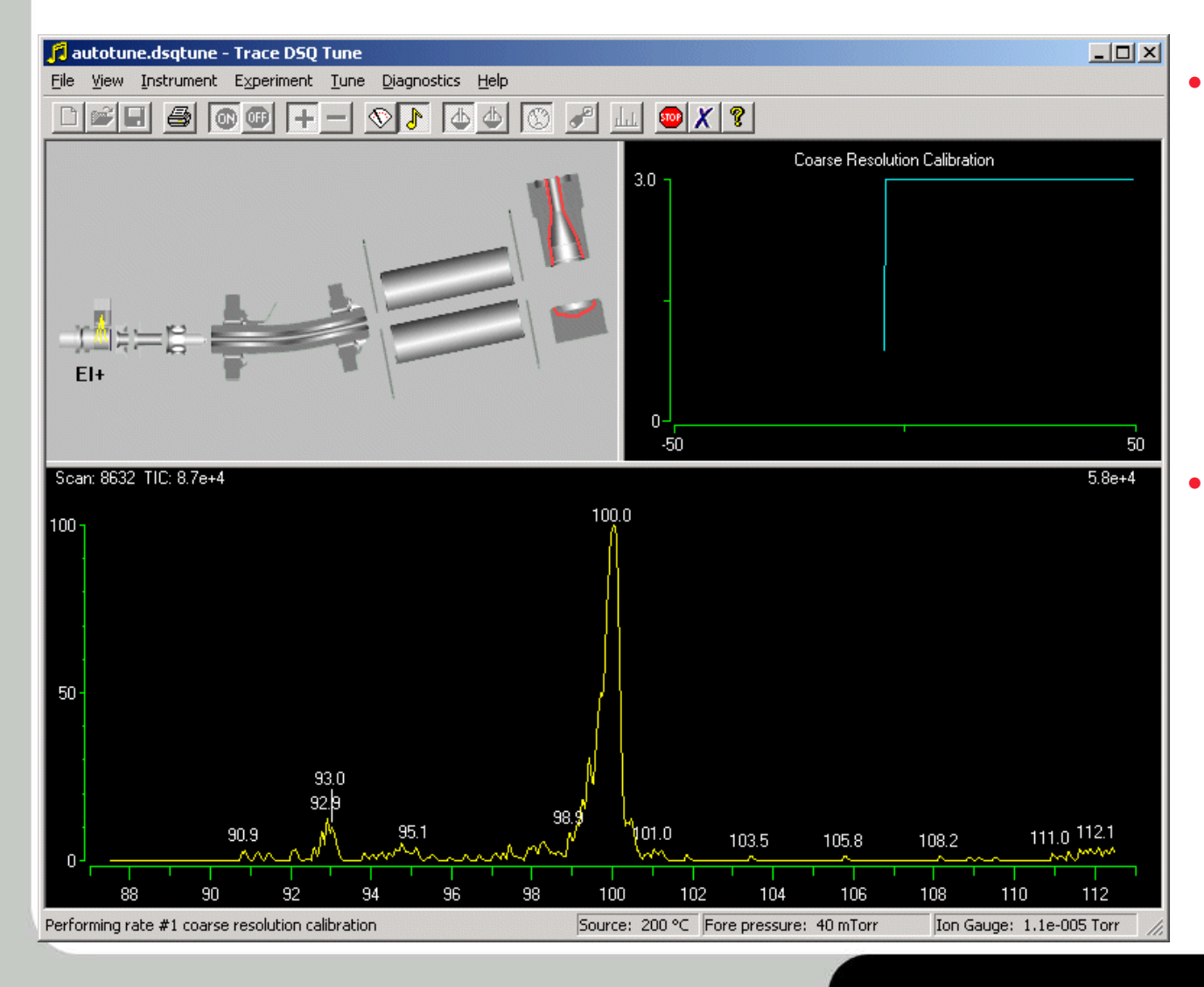

Results of coarse calibration in progress showing precursors and over resolved ions as DC is adjusted from above the optimum DC scan line

A wide mass range is scanned until the peak is identified

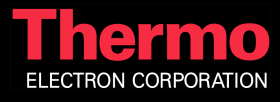

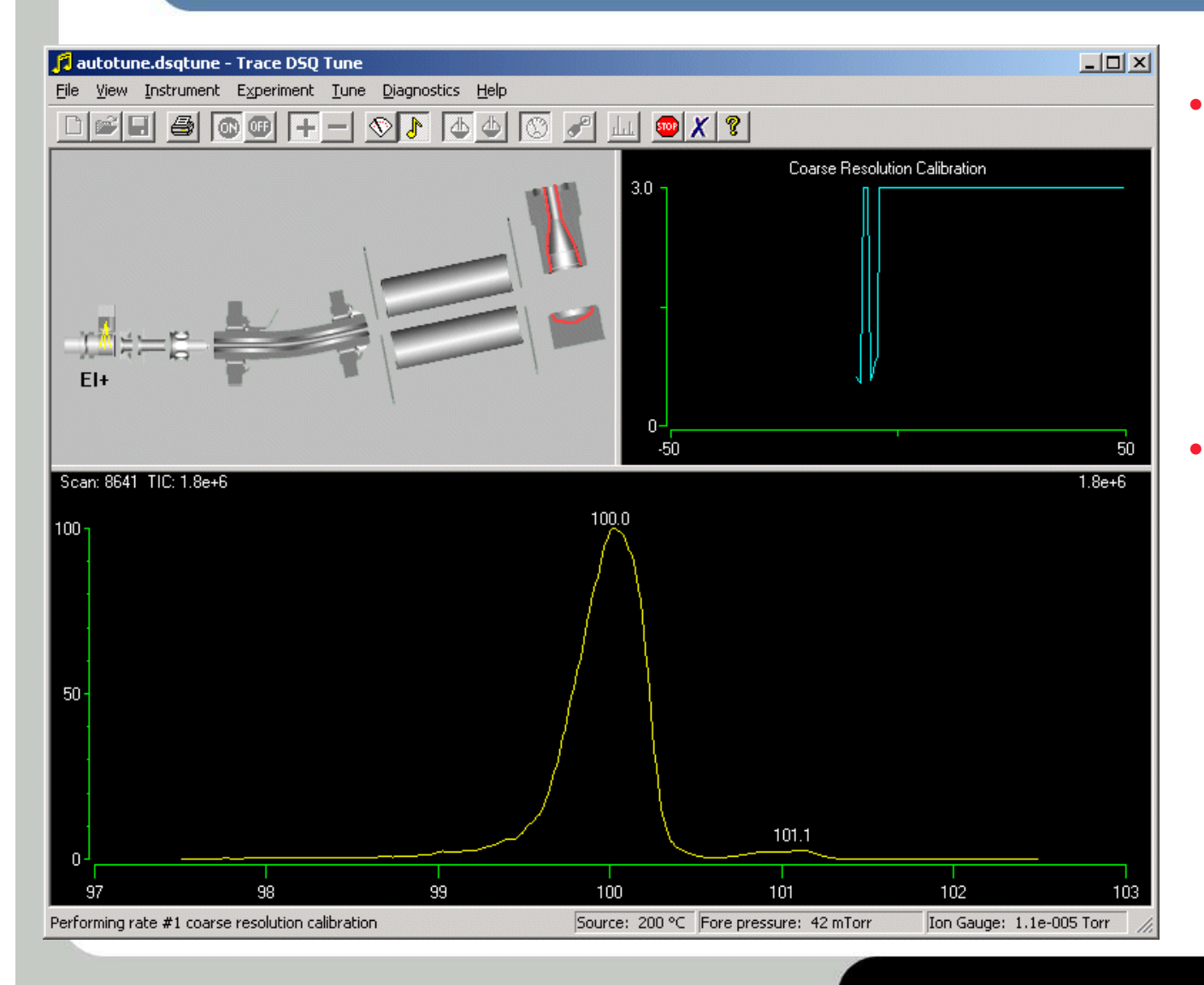

- Results of coarse calibration in progress showing resolved ions as DC is adjusted through optimum DC scan line
- The peaks mass position is identified and centered in a narrow window for added speed

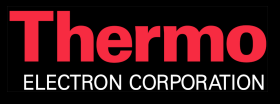

# Resolution Calibration Failure Due to Low Signal Intensity

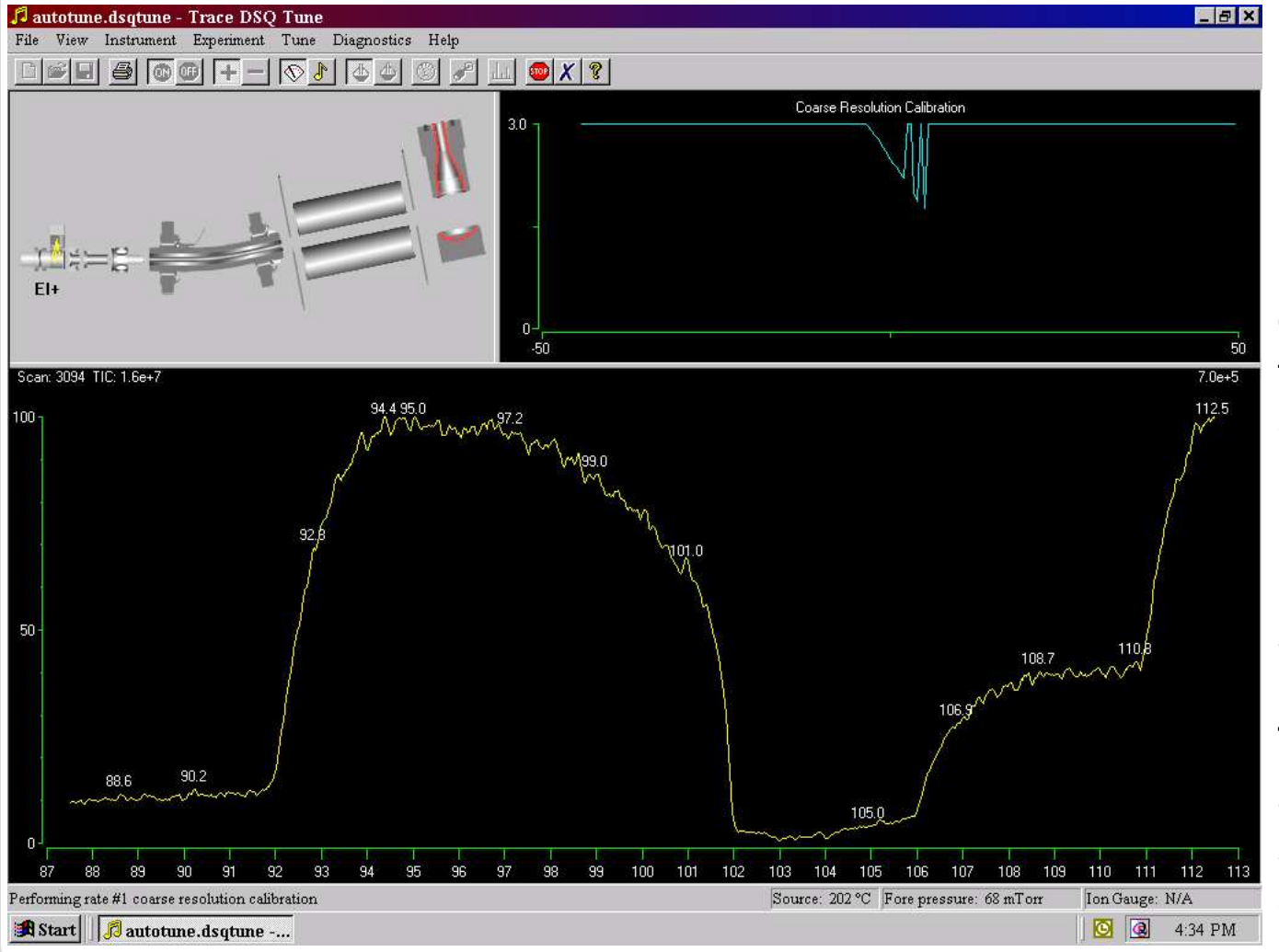

If the peak is low intensity, shown by the small drop in the indicator plot on the upper graph, the resolution calibration will fail.

Stop the autotune, raise the multiplier 50-100V and start.

This will also fail on a system needing source or prefilter cleaning.

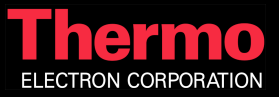

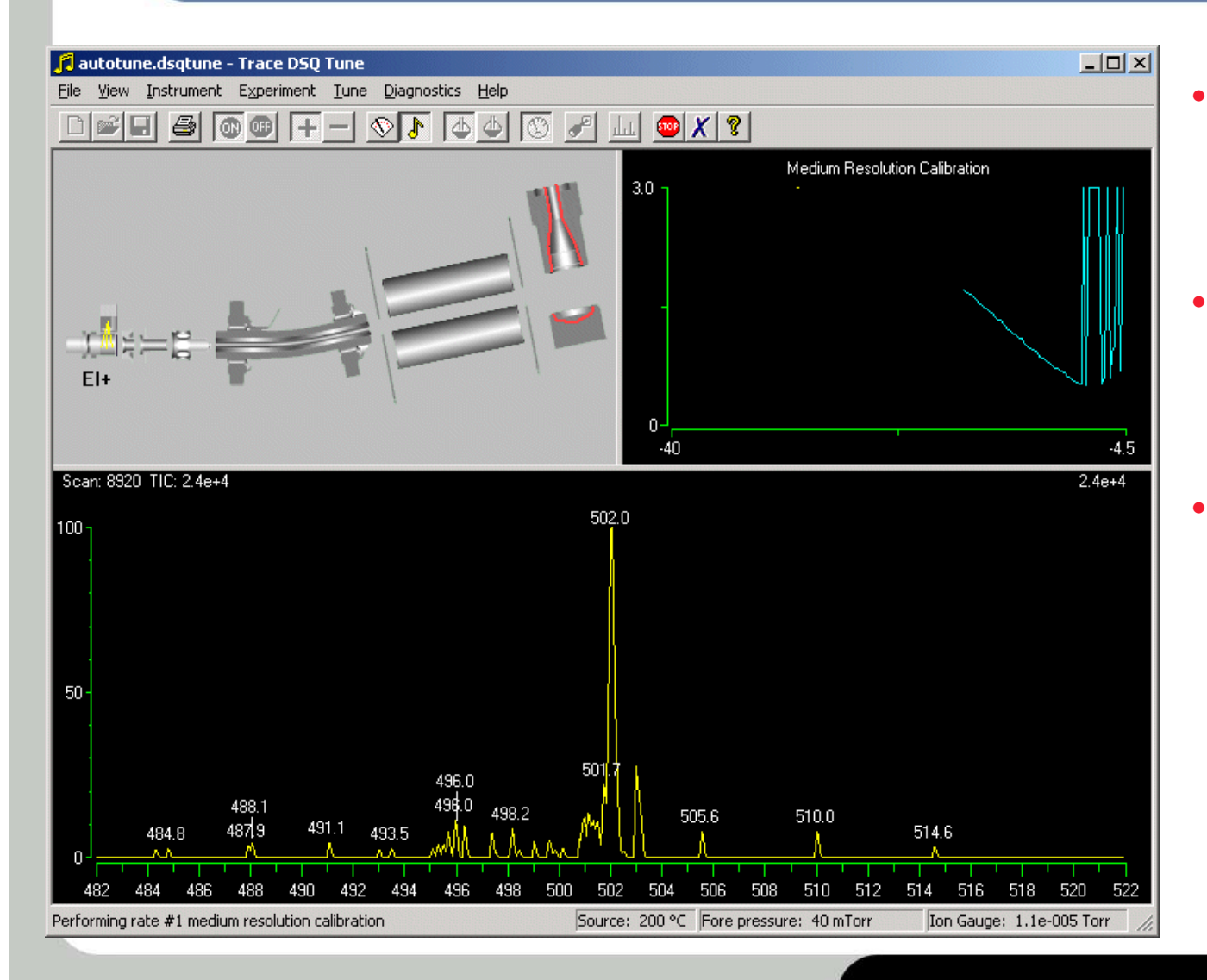

- Coarse calibration is completed for masses 100 and 502
- Results are used to perform medium calibration over narrower DC range
  - This spectrum shows over resolved ions with precursors resulting from DC that is too high

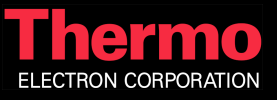

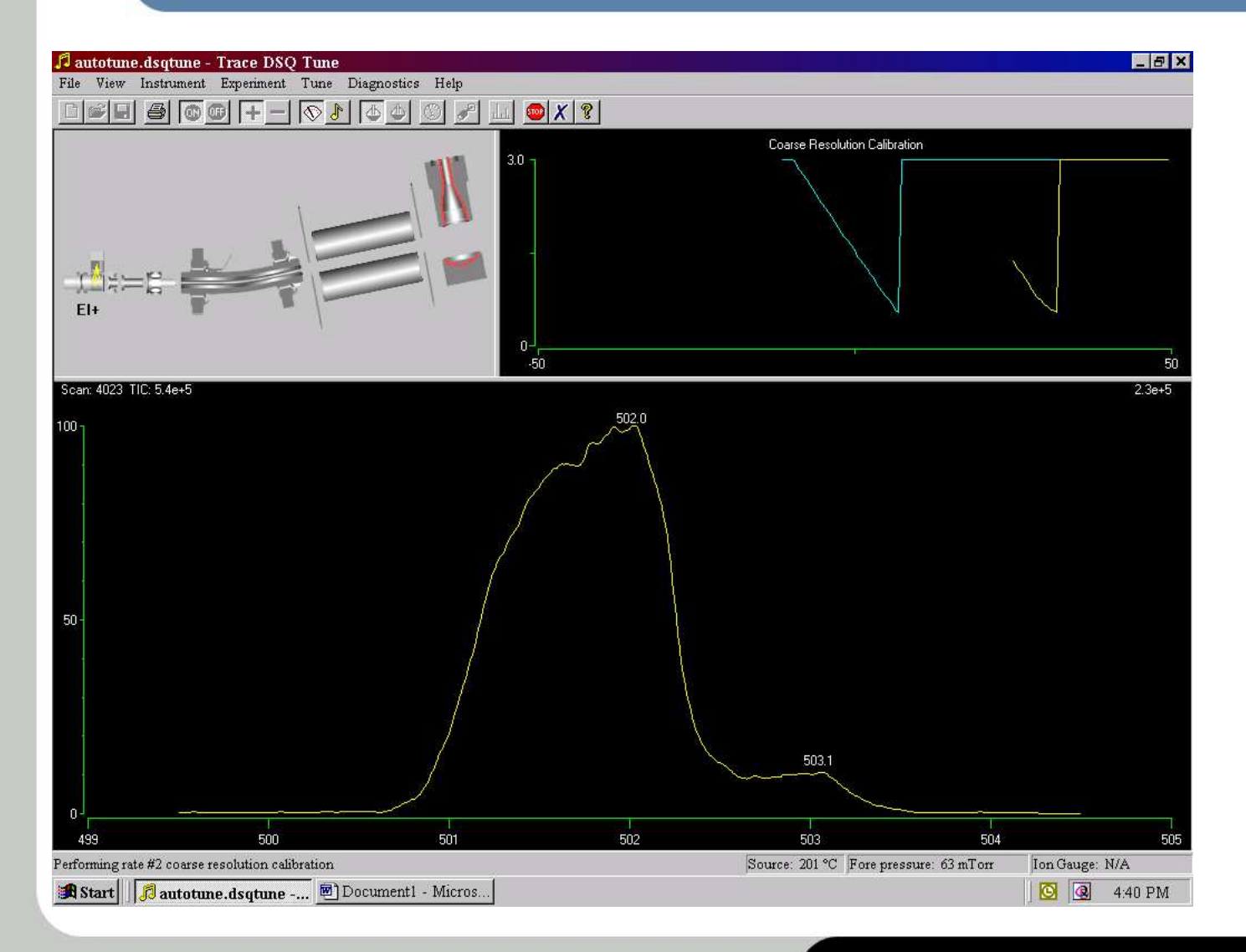

Successful tune for both mass 100 and 502.

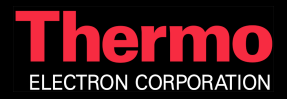

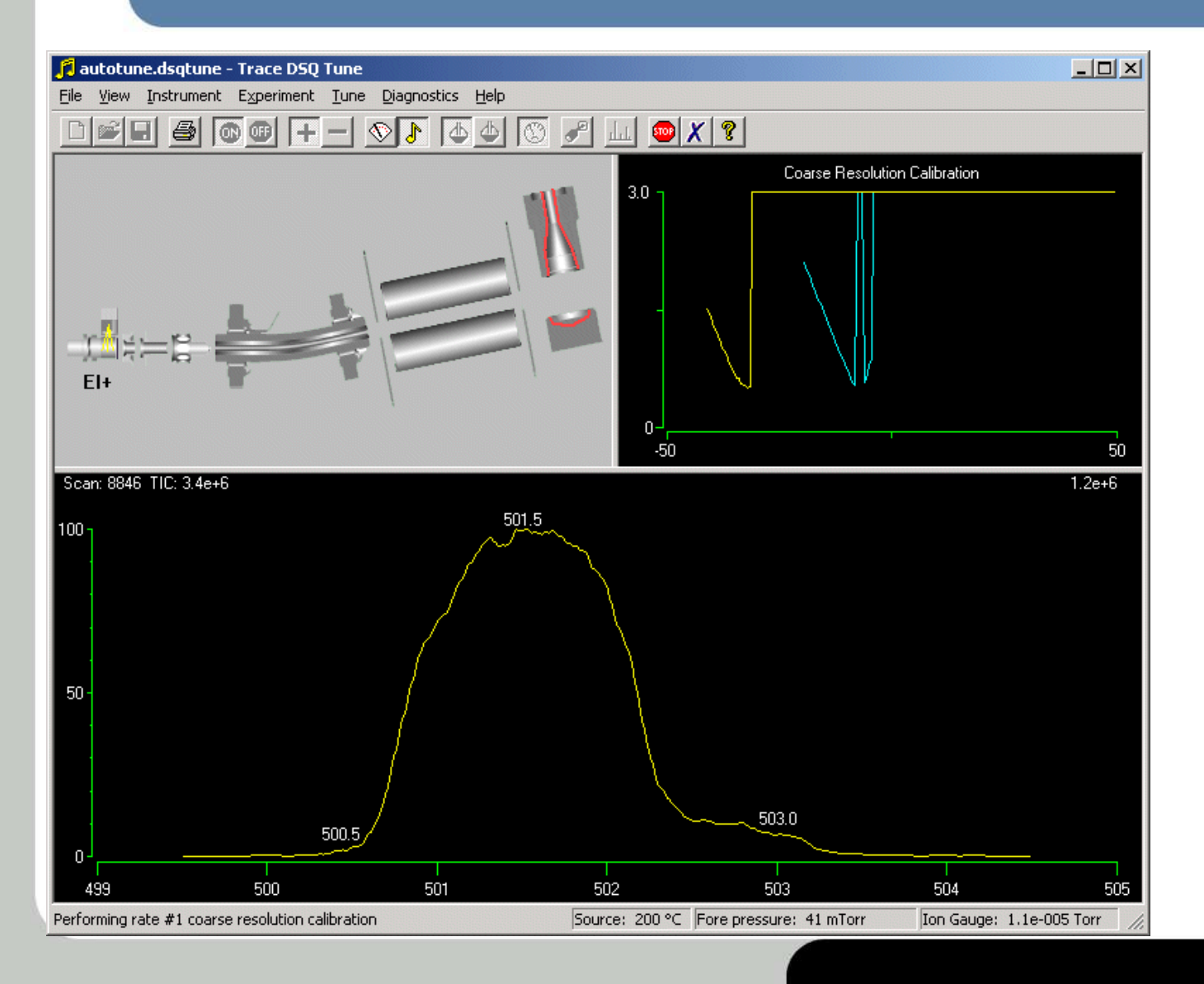

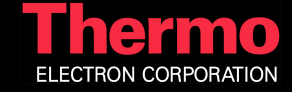

#### Resolution Calibration Plot Results from Rate 1 and Check Rate 2

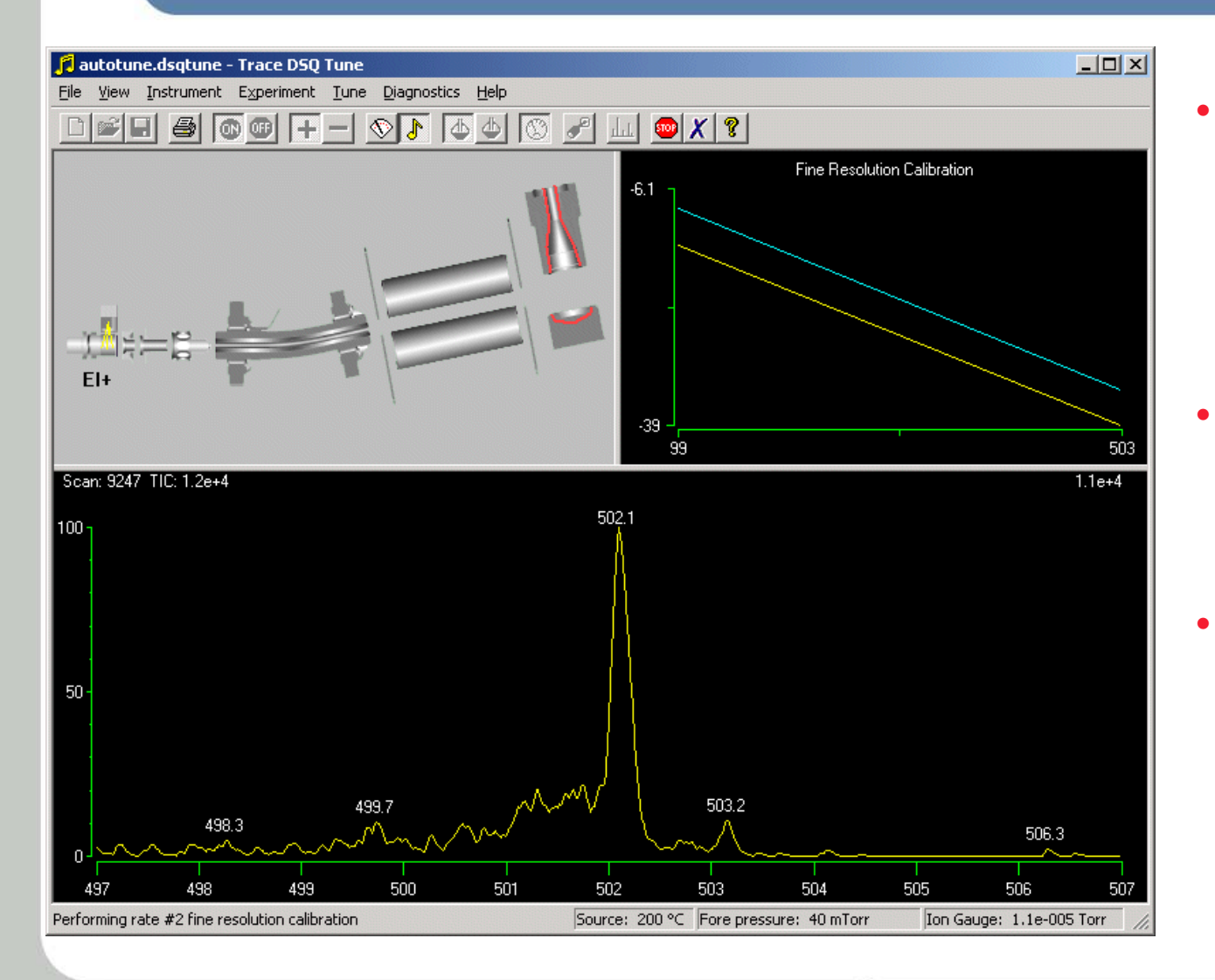

- Results of Calibration are plotted as DC vs m/z for a fast scan rate (rate #1) at two peak widths
- The mass checks and calibrations are repeated at a slower scan rate
- Masses are narrow enough to begin with a fine calibration

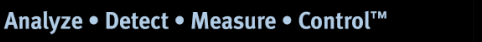

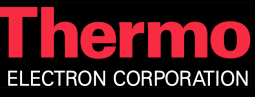

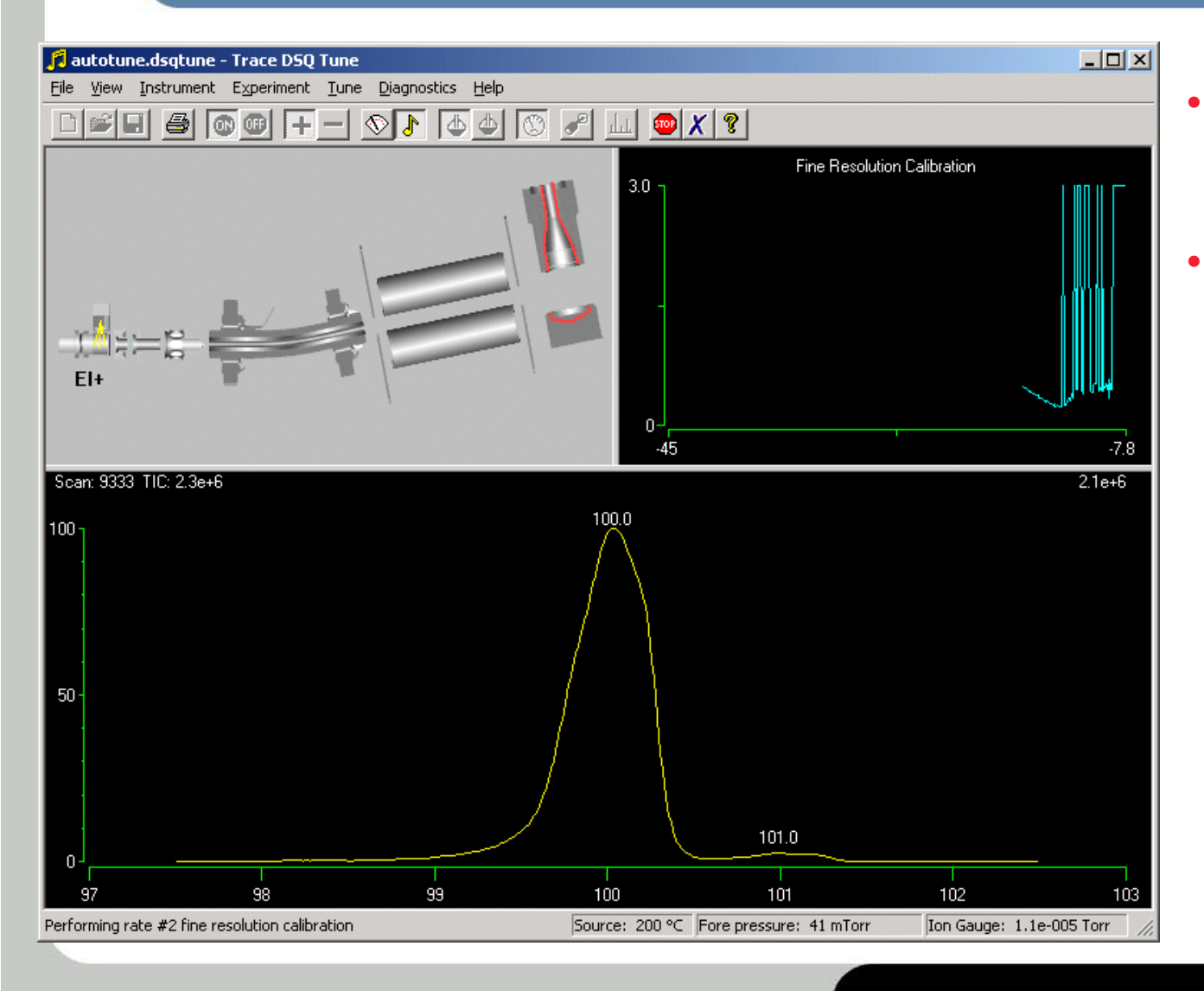

- Calibrating the resolution for rate #2
- Width at 50% height is used for the fine calibration because it gives the best linear fit

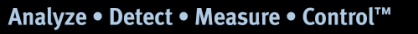

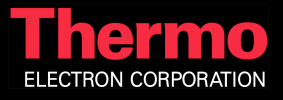

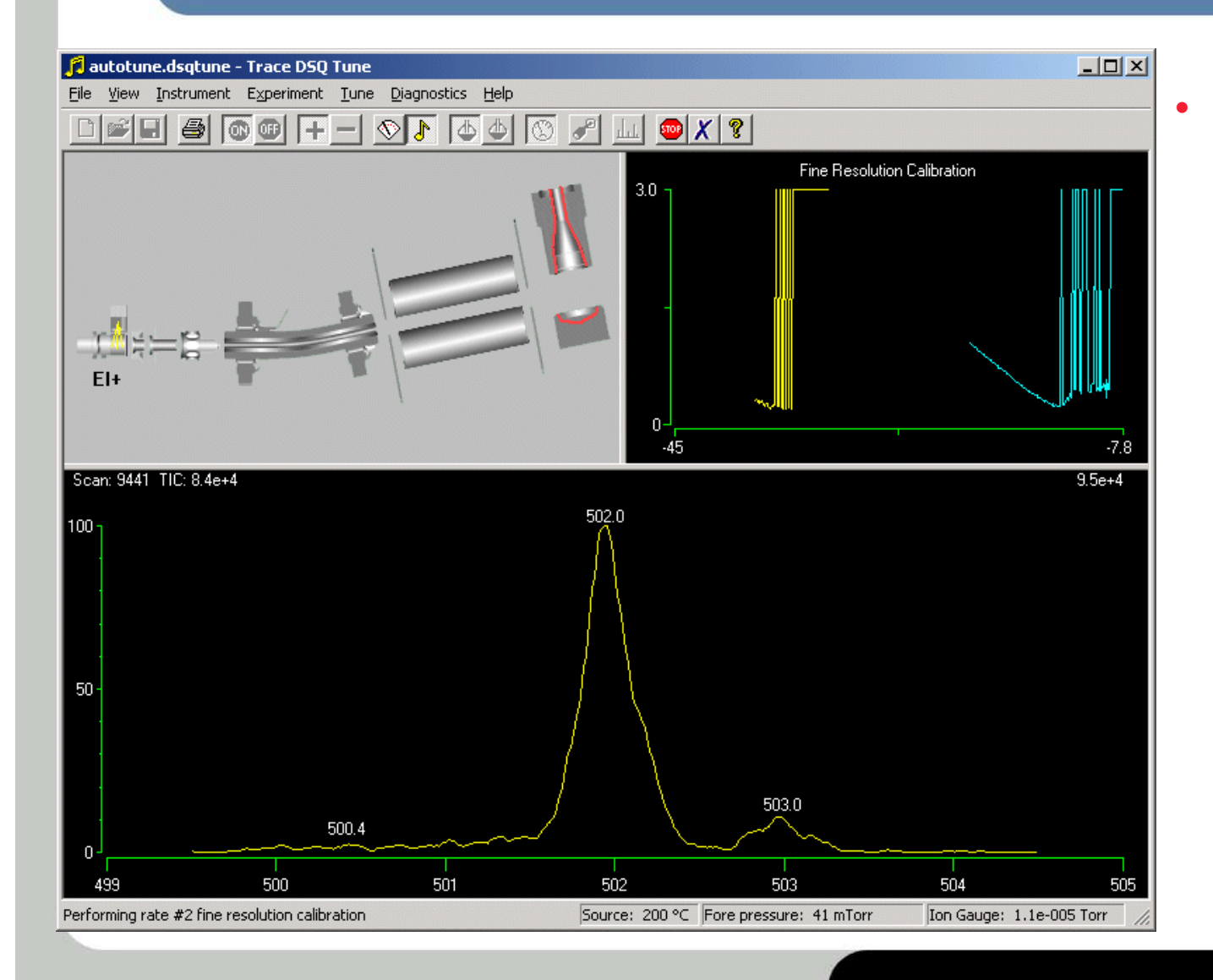

Once rate # 2 calibration is complete, the resolution variables used in tune files are available for all scan rates, masses, and peak widths.

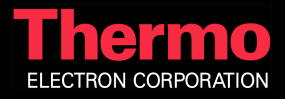

#### Mass Calibration Measure Centroid Mass vs RF DAC

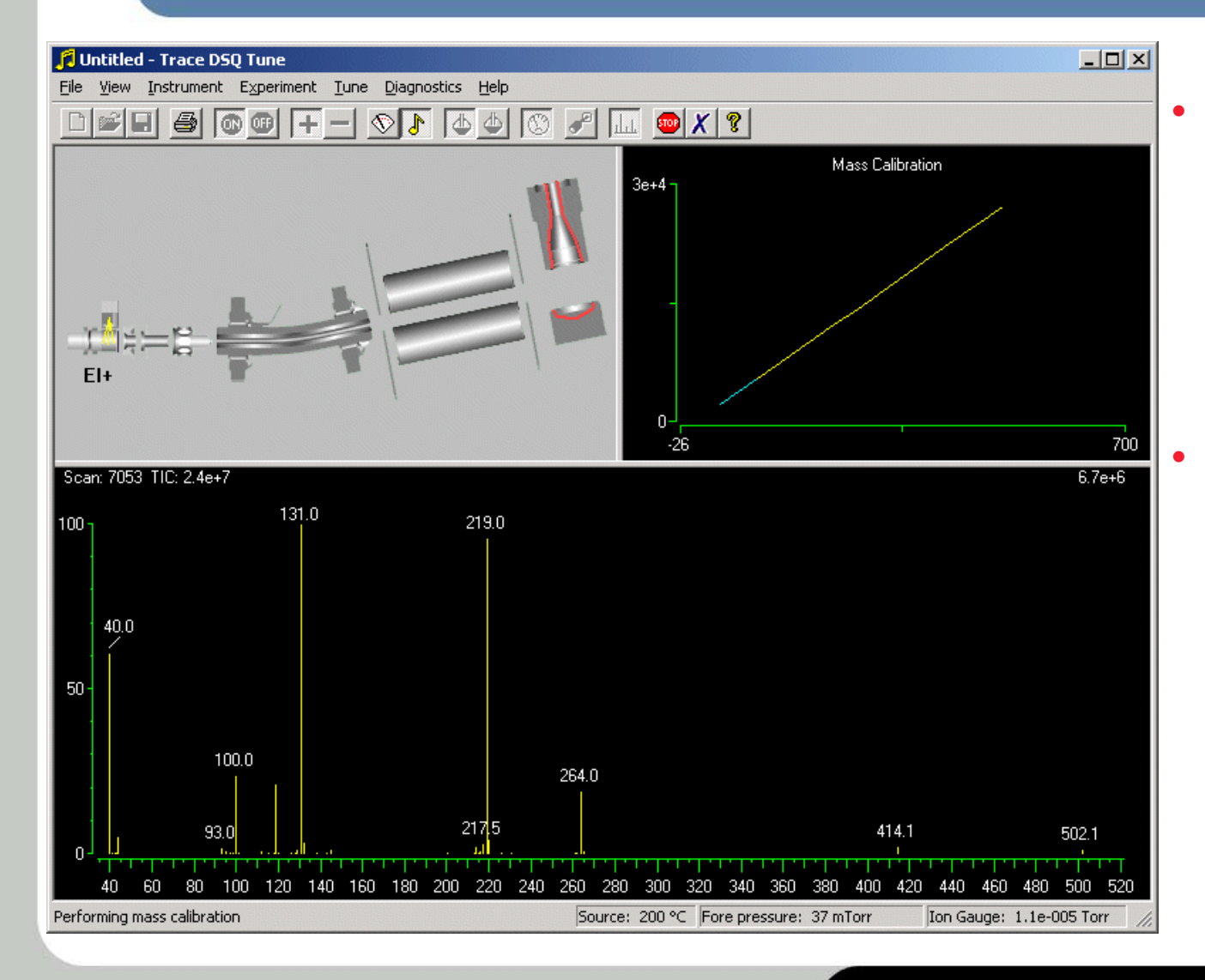

- Centroid masses are also recorded at two scan rates for determining the actual RF DAC setting for each mass
- The spectra displayed during the mass calibration are the found masses and do not reflect the changes made from the mass calibration

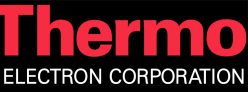

#### Mass Calibration Measure Centroid Mass vs RF DAC

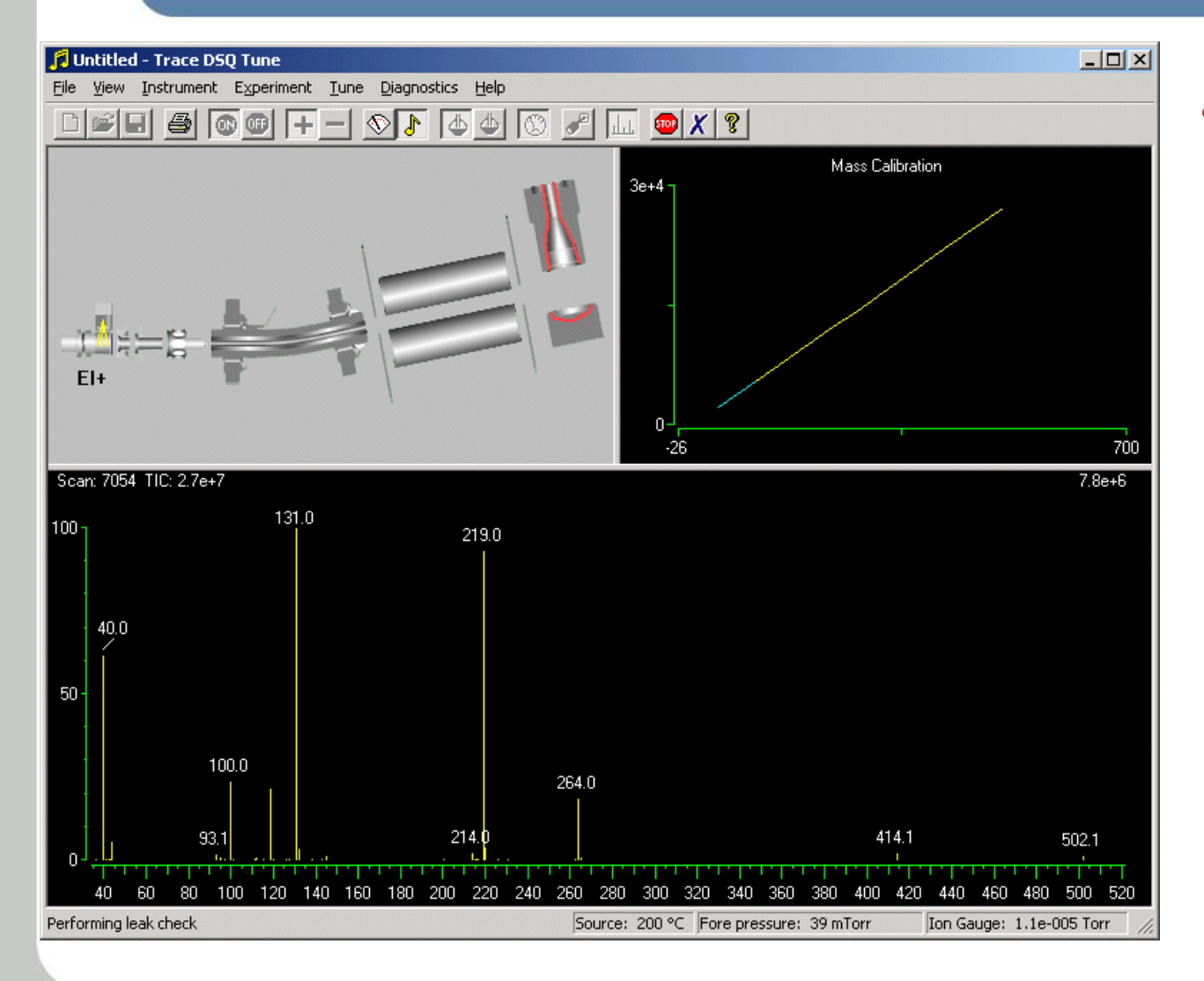

 Rate two of mass calibration

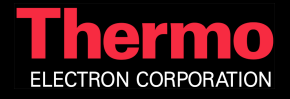

#### Leak Check Measure Air from Reference Gas Inlet

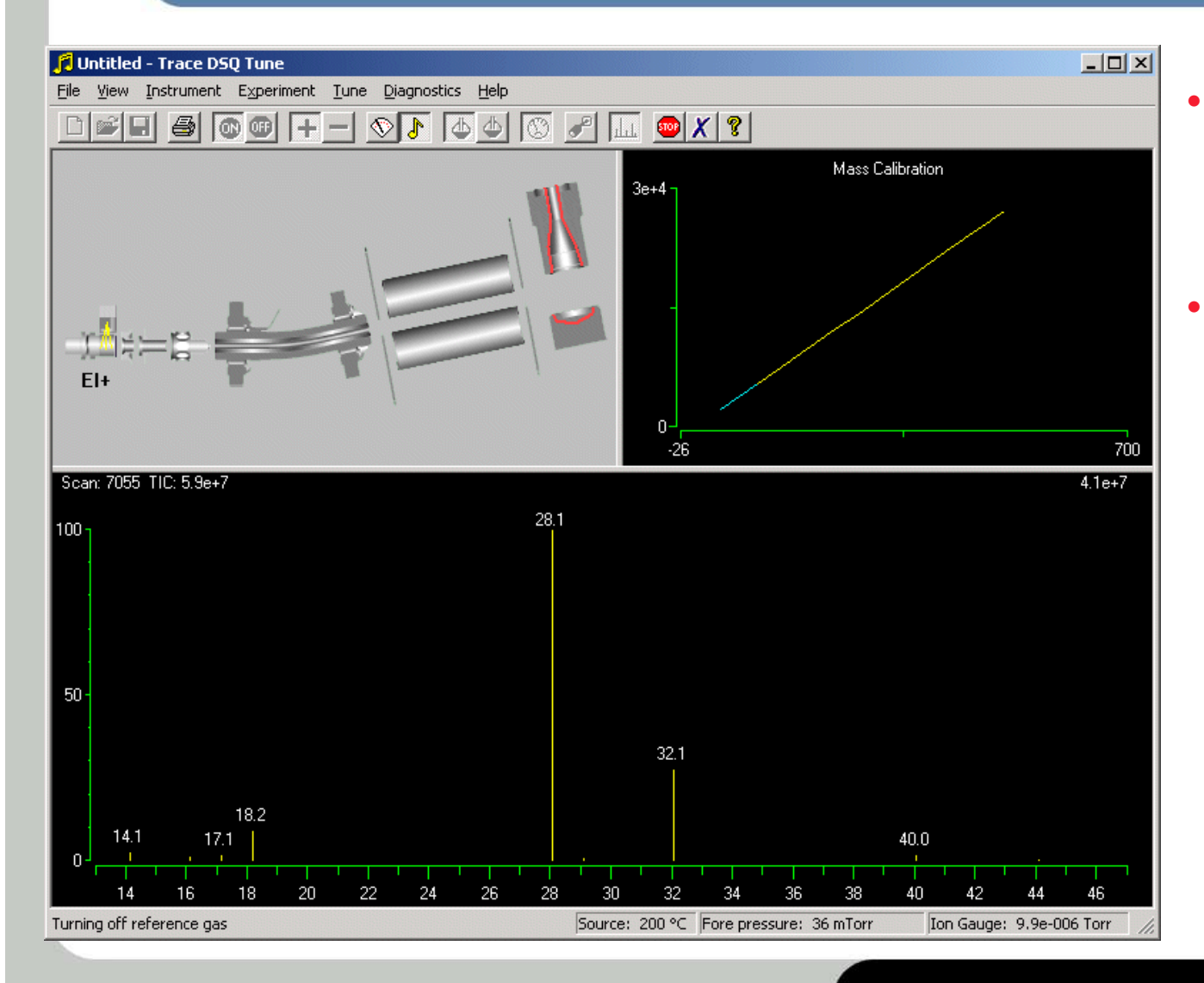

- The air from the reference gas (cal gas module) is measured
- This leak check is more accurate than previous comparisons to helium or cal gas ions. The same scan is used for the same ions with reference on and off...

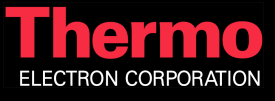

#### Leak Check Measure Air from Background

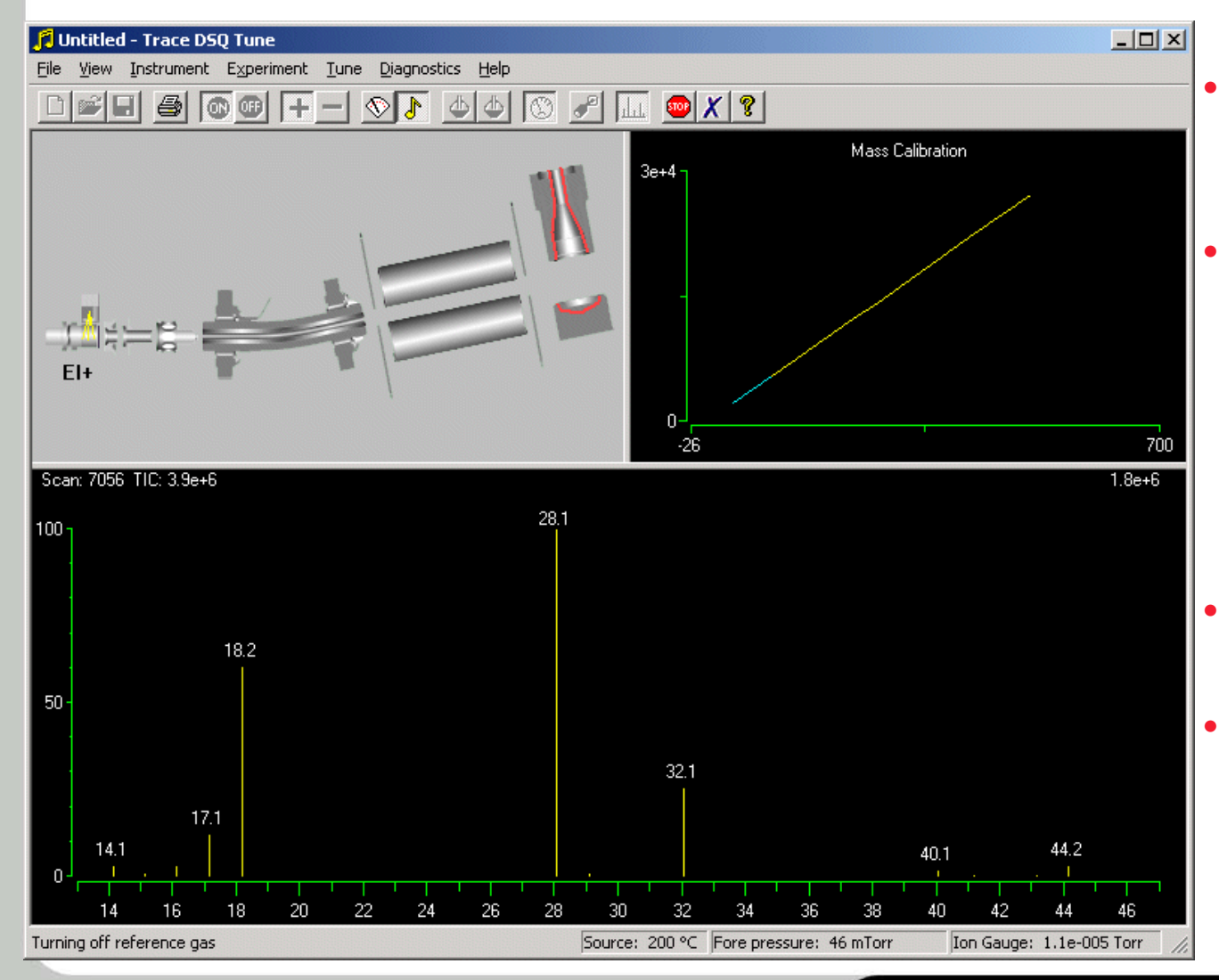

Measure after 30 seconds of pumping without reference

- M/z 32 is used to determine leaks because it can be filtered from the helium and is harmful to the instrument
- > 10% m/z 32 is a small air leak
- > 50% m/z 32 is a bad air leak and fails the check

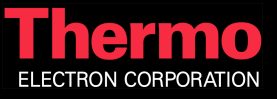

# Full Auto Tune

| Filament       Lenses       Resolution       Scaling         Segments       Mass       Ion Offset       Resolution         *       1       1.0       3.0       2.00         1       1050.0       3.0       3.00       Help | <ul> <li>Tunes Resolution</li> <li>Tunes Ion Offset</li> <li>Tunes Prefilter<br/>Offset</li> <li>Tunes Lens 2</li> <li>Tunes Resolution</li> </ul> |
|----------------------------------------------------------------------------------------------------|----------------------------------------------------------------------------------------------------|
| Filament       Lenses       Resolution       Scaling         Lens 1 [V]:       - 25.0 ÷       0                                                                                                    |                                                                                                    |

#### Tune Resolution Measure Intensity and Width vs Resolution Variable

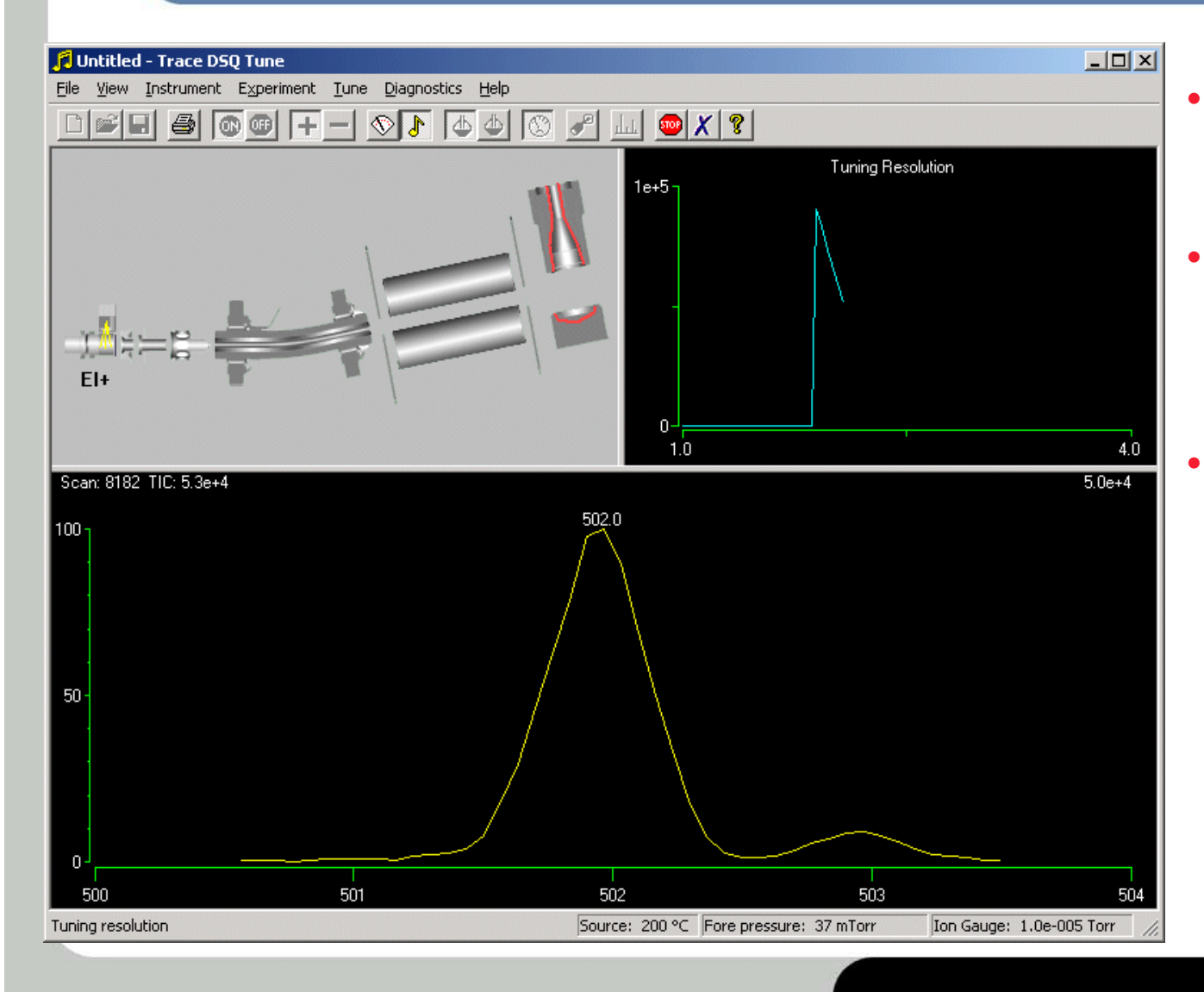

- Discard data where peak is > 0.95 amu at 10% height
- Record optimum Resolution variable for mass 69 and 502
- Apply fit to set Resolution variable in tune file

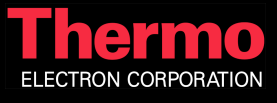

#### Tune Ion Offset Measure Intensity and Width vs Ion Offset

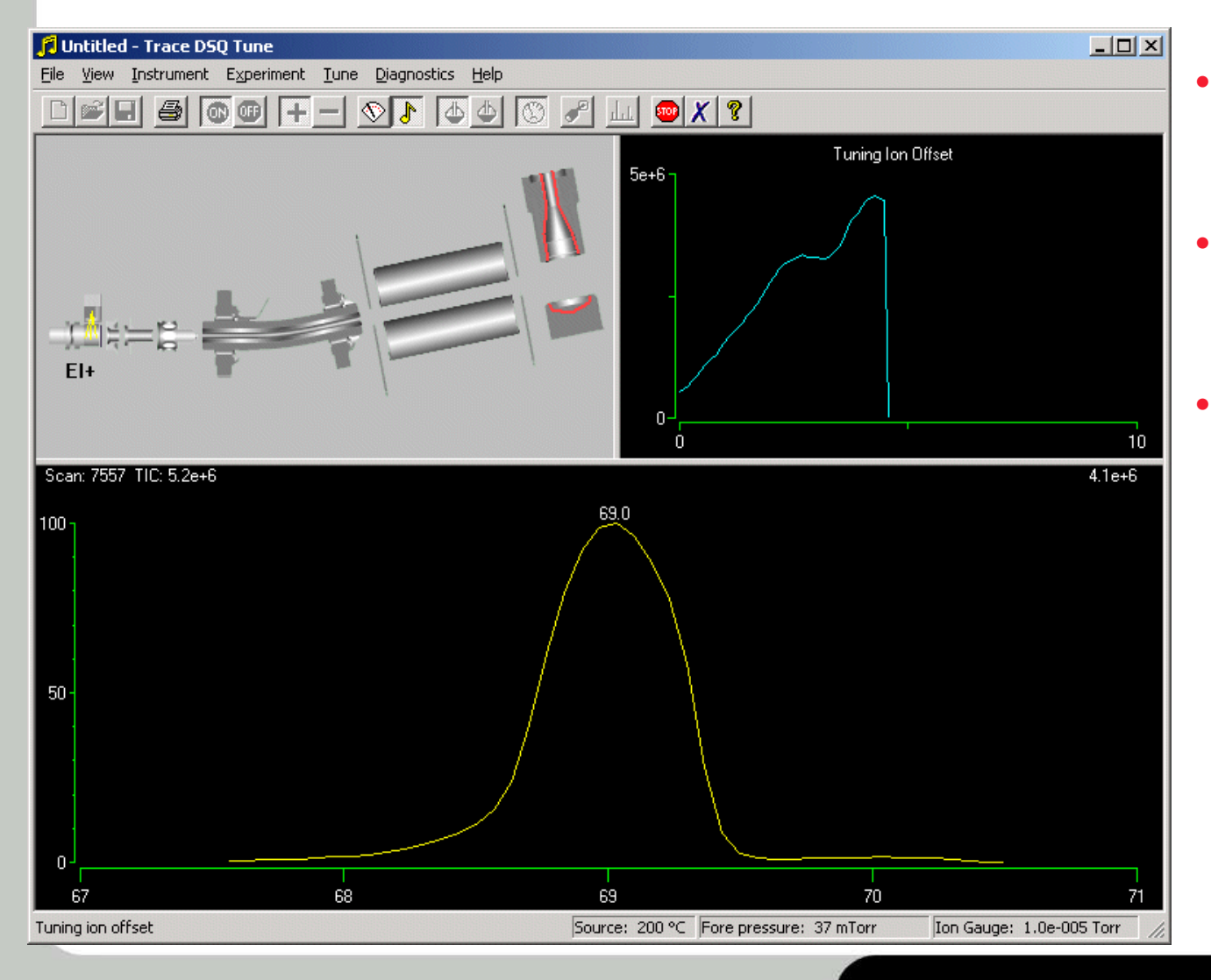

- Discard data where peak is > 0.95 amu at 10% height
- Record Ion Offset variable for mass 69 and 502
- Apply fit to set Ion
   Offset variable in
   tune file

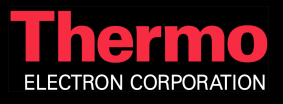

#### Tune Prefilter Offset Measure Intensity and Ion Ratios vs Prefilter Offset

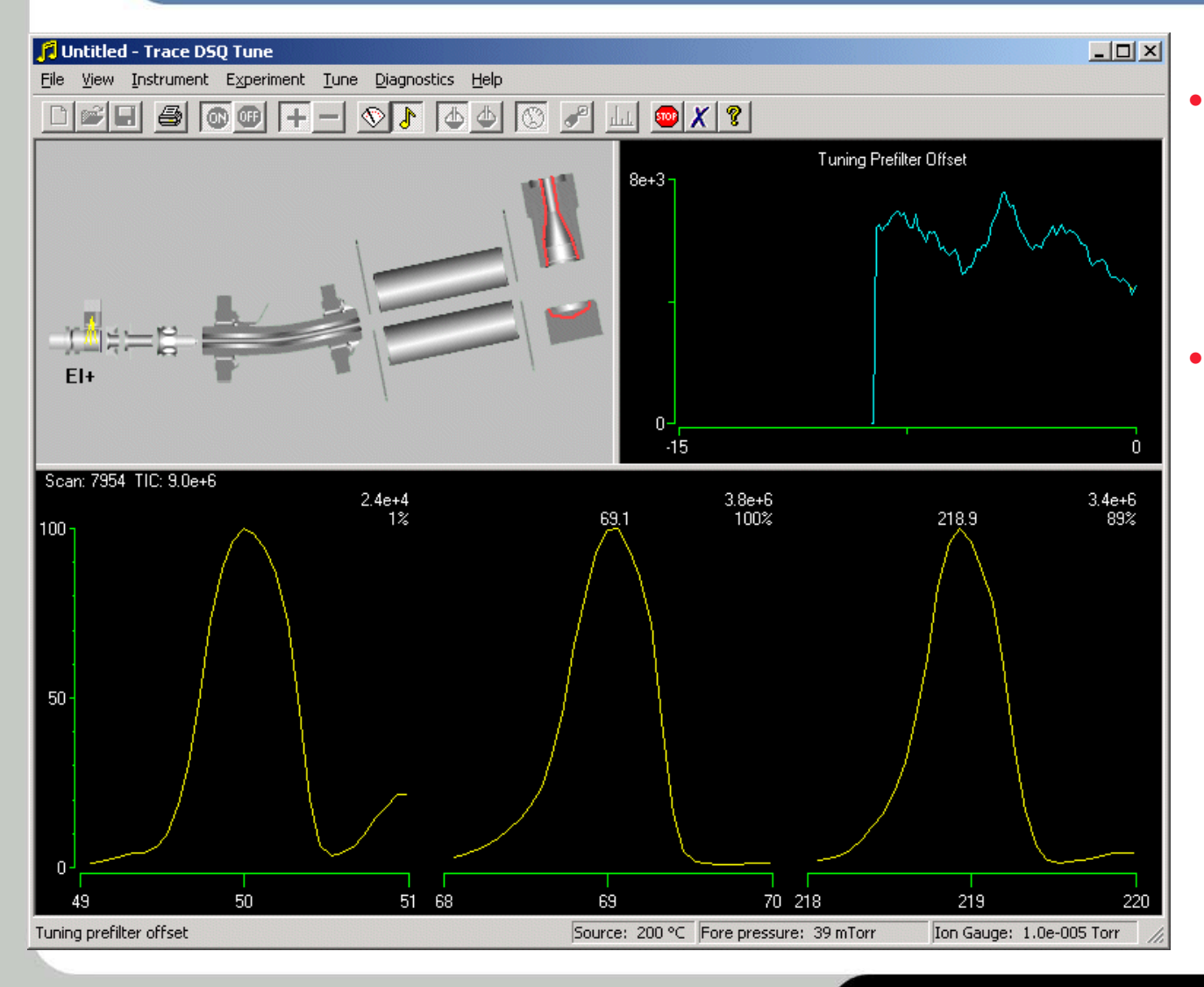

- Find optimum intensity of m/z 50, scaling the intensity for the peak appearance
- Discard data where m/z 219 is > 80% of m/z 69

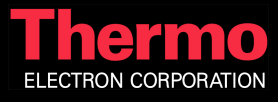

#### Tune Lens 2 Measure Intensity and Ion Ratios vs Lens 2

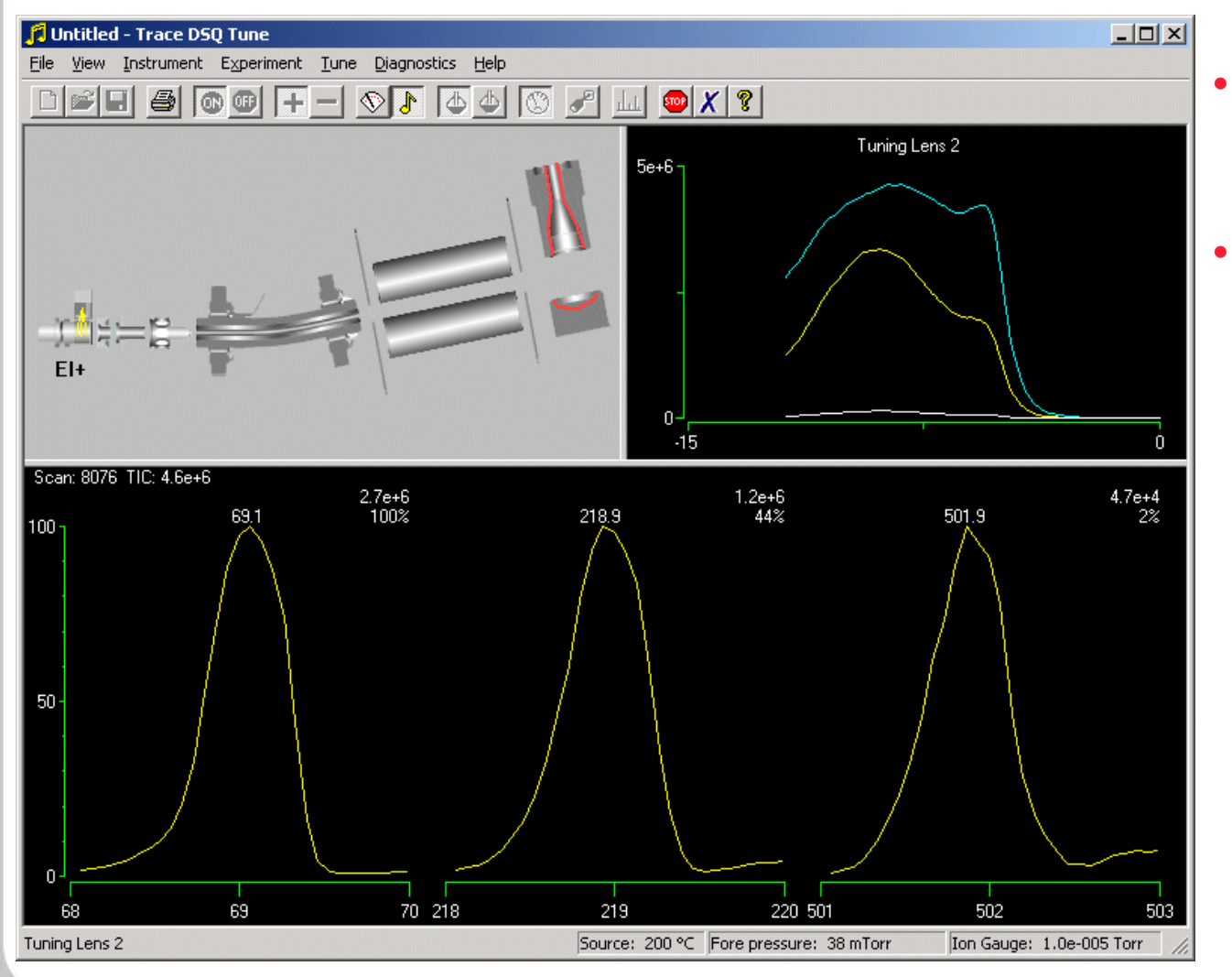

- Find optimum intensity of m/z 69 and 502
- Discard data where m/z 219 is > 80% of m/z 69

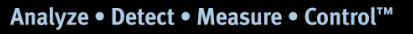

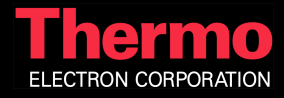

#### Tune Lens 2 Measure Intensity and Ion Ratios vs Lens 2

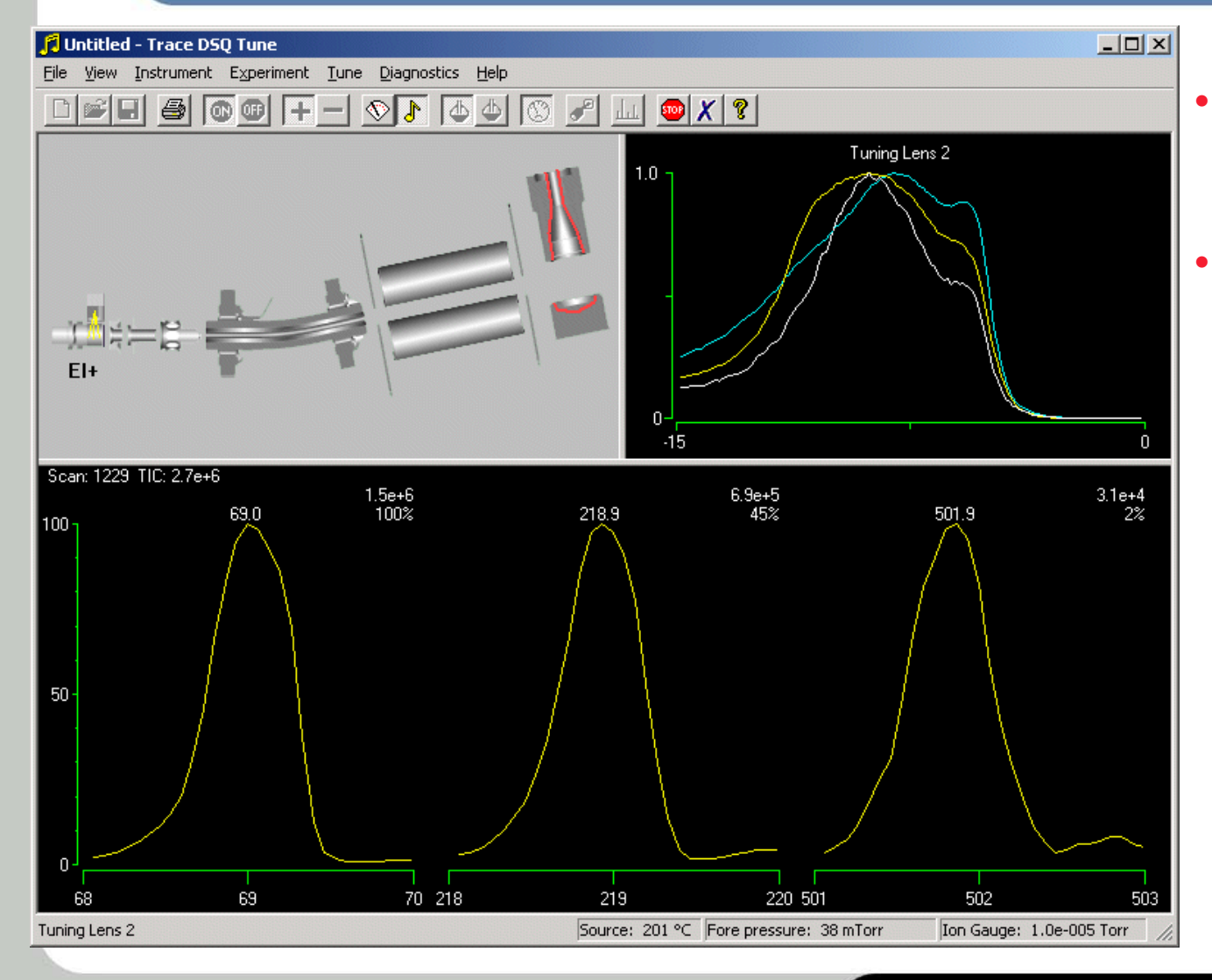

- Find optimum intensity of m/z 69 and 502
- Discard data where m/z 219 is > 80% of m/z 69

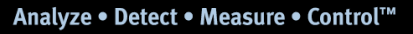

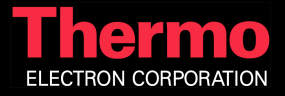

#### Tune Lens 2 Measure Intensity and Ion Ratios vs Lens 2

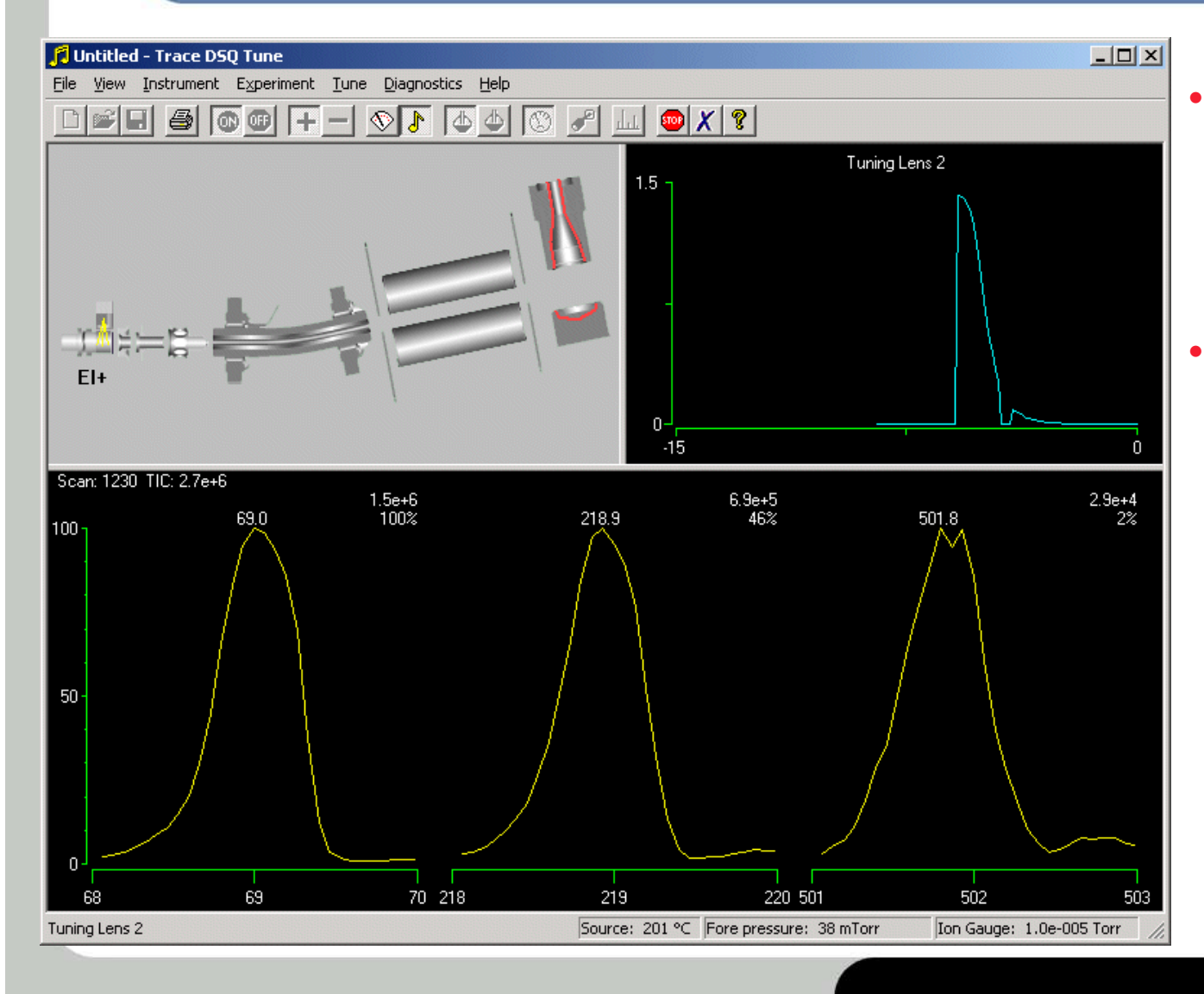

- Find optimum intensity of m/z 69 and 502 by adding their normalized intensities
- Discard data where m/z 219 is > 80% of m/z 69

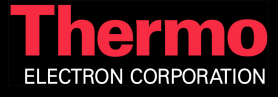

#### Tune Resolution Measure Intensity and Width vs Resolution Variable

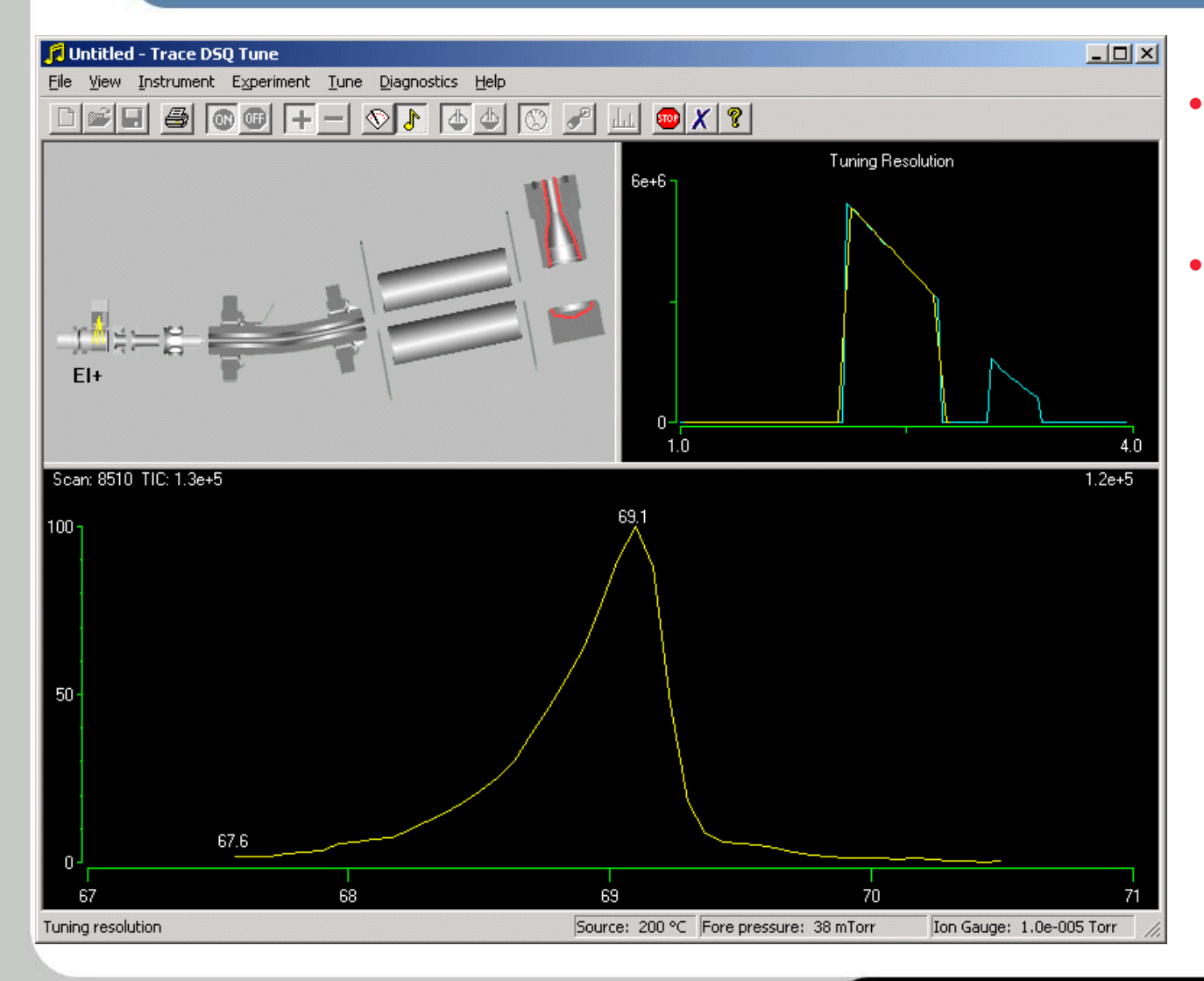

- Tune resolution using new tune values
- Tune report is generated after this tune

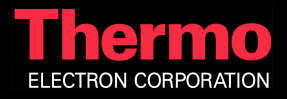

#### Automatic Tune Tune and Calibration Report

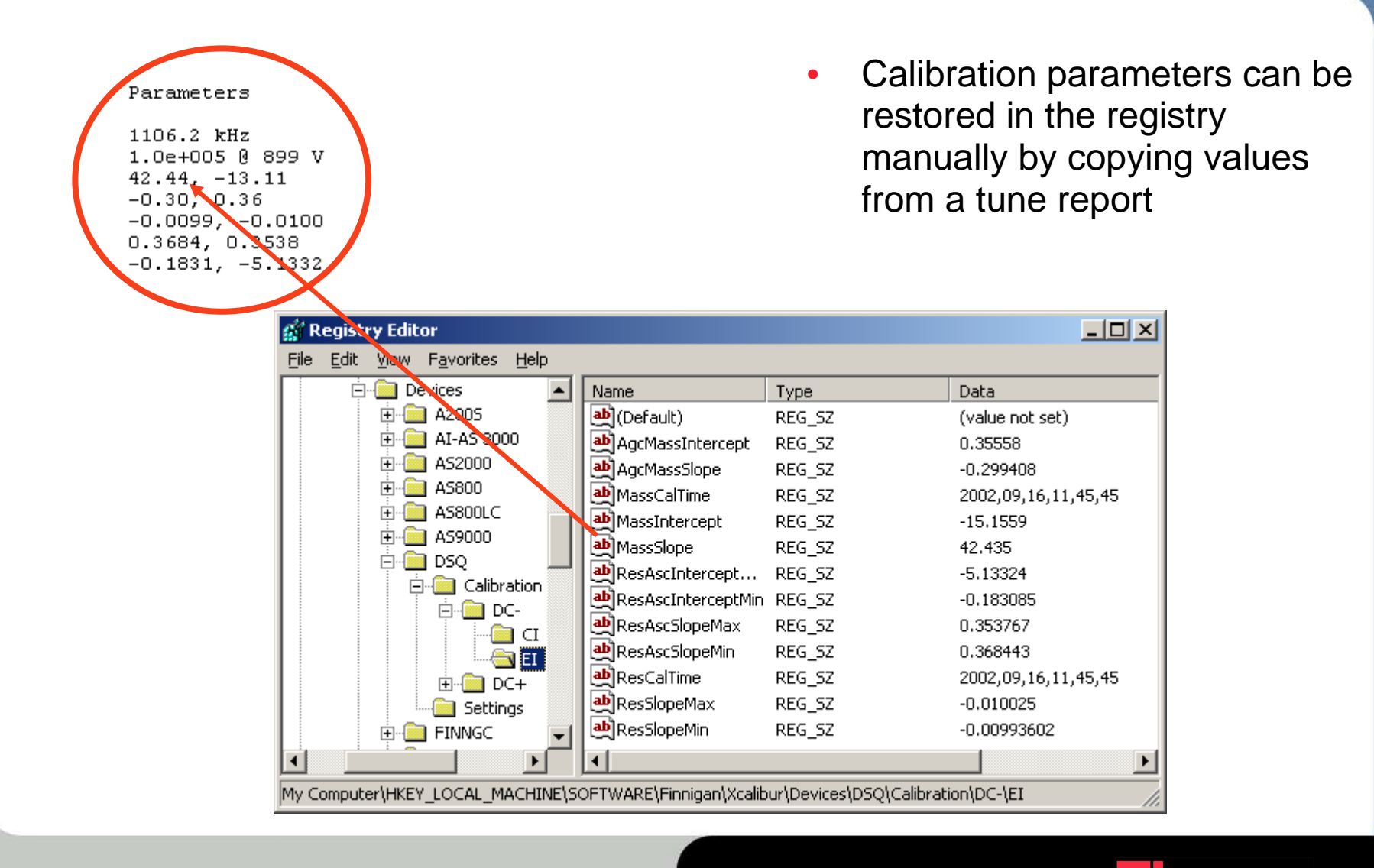

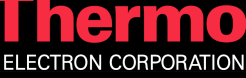

#### Automatic Tune Tune and Calibration Report

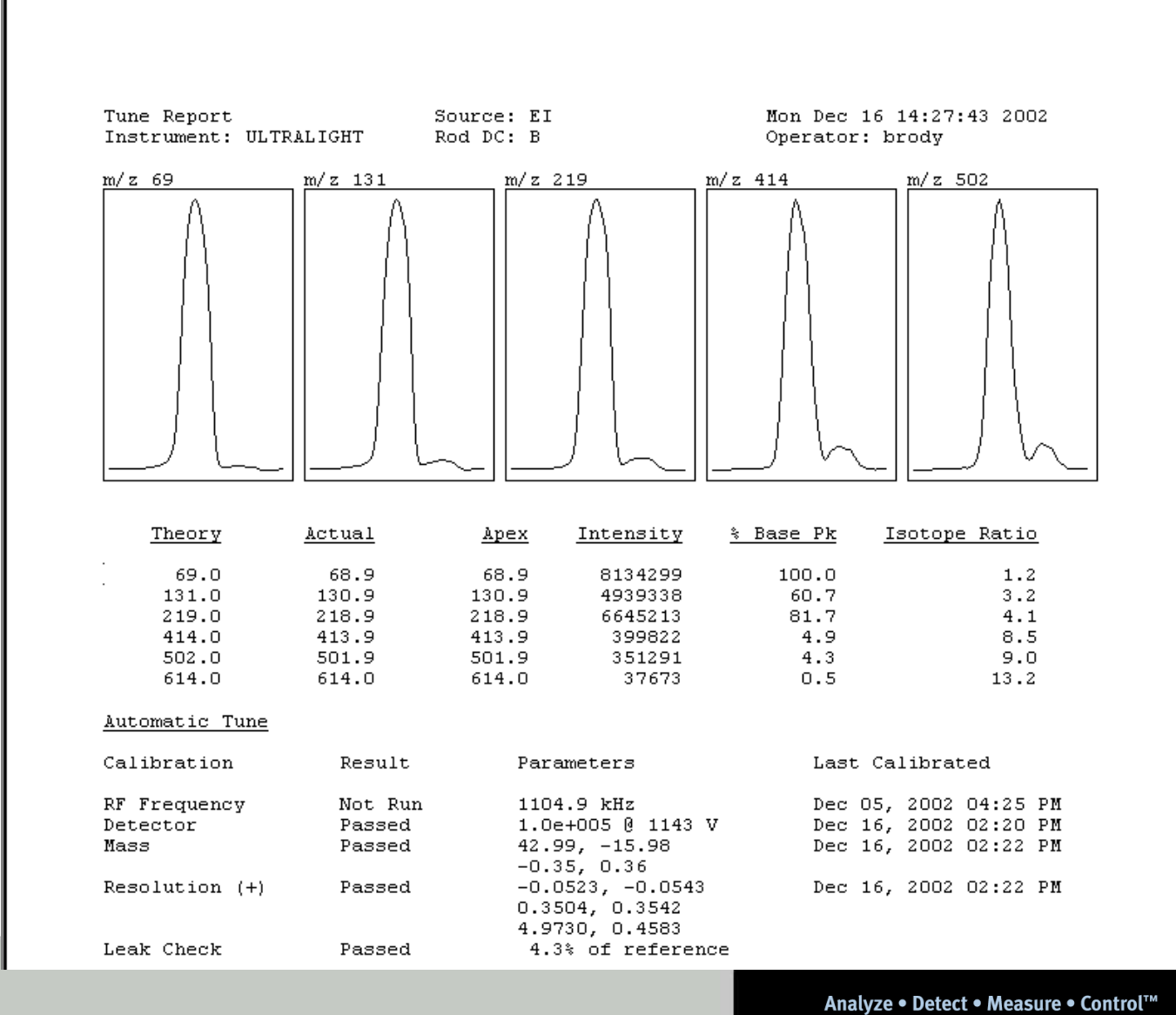

Thermo ELECTRON CORPORATION

#### Automatic Tune Tune and Calibration Report

#### Tune file: autotune.dsqtune

| Lens 1           | = | -25.00 | v  |
|------------------|---|--------|----|
| Lens 2           | = | -9.30  | v  |
| Lens 3           | = | -25.00 | v  |
| Elec Lens        | = | 15.00  | v  |
| Electron Energy  | = | -70.00 | v  |
| Prefilter Offset | = | -5.10  | v  |
| Emission Current | = | 100.00 | uÅ |

| Ion Source Temp    | = | 200      | С     |
|--------------------|---|----------|-------|
| Fore Pressure      | = | 36       | mTorr |
| Ion Gauge Pressure | = | 1.1e-005 | Torr  |

No Scaling Factors

Mass-Resolution Tuning Factors:

Mass = 1.0 Ion Offset = 4.0 Res. Factor = 1.7 Mass = 1050.0 Ion Offset = 4.5 Res. Factor = 2.1

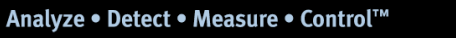

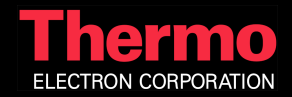